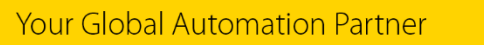

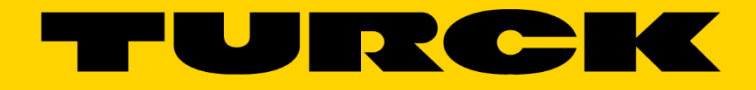

# **BLCEN EtherNet/IP™**

## **Configuration Guide**

Version: 2.7.1

555T00006 11/2/2016

## Contents

| About this Guide                                                                                                    | . 3                                                |
|----------------------------------------------------------------------------------------------------|----------------------------------------------------|
| BLCEN Stations<br>Introduction<br>BLCEN Common Features<br>BLCEN Product Design<br>Part Number Scheme<br>Data sheet<br>Connection Diagrams<br>LED Diagnostics<br>IO Data Structure<br>BLCEN-8M12LT-4AI-VI-8XSG-P IO data map            | . 4<br>4<br>4<br>5<br>6<br>7<br>9<br>10<br>10      |
| IP Address Setup<br>Default IP Address<br>Address Switches<br>BOOTP/DHCP Mode (93/94)<br>PGM-DHCP Mode (96)<br>PGM Mode (95)<br>PGM (95) and Web Server<br>PGM (95) and TURCK IP address tool<br>RESTORE Mode (0)<br>RECOVERY Mode (99) | 11<br>11<br>12<br>13<br>13<br>14<br>17<br>18<br>18 |
| TURCK_BLOCK_STATIONS Catalog File<br>Download Catalog Files<br>Catalog File Distribution<br>Catalog File Content                                                                                                    | 19<br>19<br>21<br>23                               |
| Configure BLCEN using Catalog File<br>BLCEN Configuration Tag<br>BLCEN Input / Output Tags<br>Read Parameters - Web Server<br>Write Parameters - Web Server                                                                             | 24<br>26<br>27<br>28<br>29                         |

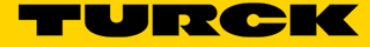

## About this Guide

Following document is about configuration of the EtherNet/IP version of the BLCEN product family on AB ControlLogix and CompactLogix PLCs. The document applies to all BLCEN devices with the composite firmware revision 3.3.2.0. This revision supports device web server pages for the IO setup and monitoring.

The document is utilizing features of BLCEN-8M12LT-4AI-VI-8XSG-P station to configure device using TURCK\_BLOCK\_STATIONS catalog file(s).

## BLCEN Stations Introduction

The BLCEN series are multiprotocol communication adapters which support multiple Ethernet standards: Modbus TCP/IP, EtherNet/IP and PROFINET. The factory default, "out of the box" setting, is that all Ethernet protocols are enabled. After power up, a multiprotocol station is listening on all necessary ports to detect on which kind of network it is used. The "Active Fieldbus Protocol" is defined as the first protocol to do one of the following actions:

- Modbus TCP Write to output register range.
- EtherNet/IP Establish Class 1 Exclusive Owner connection to device.
- PROFINET RT Connect request.

This "Configuration Guide" describes features and configuration procedure of the BLCEN series, using for example configuration of BLCEN-8M12LT-4AI-VI-8XSG-P in the EtherNet/IP network.

#### **BLCEN Common Features**

The BLCEN common features are:

- Support 3 protocols: EtherNet/IP, Modbus TCP/IP, PROFINET
- ACD (Address Conflict Detection)
- DLR (Device Level Ring)
- QC (QuickConnect)
- Two D-coded Ethernet ports ETH1 and ETH2. and embedded multiport switch
- Two M12 24VDC power connectors, pass-through
- Two rotary address switches
- Advanced Web server
- Device configuration using CIP Bridging and device "Catalog" file
- 1 or 2 slot housing accommodates up to two IO modules
- Cost effective, flexible design, allows different combination of discrete, analog or technology modules

#### **BLCEN Product Design**

The BLCEN series is designed to accommodate up to two IO modules utilizing two different housing styles. The IO modules originate from BL67 product family<sup>1</sup> thus providing standardization of IO modules across different applications. Two style IO connectors, M8 or M12, provide connection for a single or dual IO signals. Detailed device information is provided by the device data sheet.

<sup>&</sup>lt;sup>1</sup> BL67 User Manual – I/O Modules, D300529 2009

BLCEN-8M12LT-4AI-VI-8XSG-P

|     |            | Slot 1 module |            |
|-----|------------|---------------|------------|
|     | Discrete   | Analog        | Technology |
|     | 4DI-P(D)   | 2AI – I       | 1CNT-ENC   |
| Т   | 4DI-N      | 2AI – V       | 1RS232     |
|     | 8DI-N      | 2AI – PT      | 1RS485-422 |
|     | 8DI-P(D)   | 2AI – TC      | 1SSI       |
| 7   | 8XSG-P(D)  | 2A0 – I       | 2RFID-S    |
|     | 4DO-0.5A-P | 2A0 – V       |            |
|     | 4D0-2A-P   | 4AI – VI      |            |
|     | 4D0-2A-N   | 4AI - TC      |            |
|     | 4DI4D0-PD  | 2AI2AO - VI   |            |
|     | 8DO-0.5A-P | 4AI4AO - VI   |            |
| wer | 8DO-0.5A-N | 4A0 – V       |            |
| 1   | 8DO-R-NO   |               |            |
| -   |            |               |            |

|            | Slot 2 module |            |
|------------|---------------|------------|
| Discrete   | Analog        | Technology |
| 4DI-P(D)   | 2AI – I       | 2RFID-S    |
| 4DI-N      | 2AI – V       |            |
| 8DI-N      | 2AI – PT      |            |
| 8DI-P(D)   | 2AI – TC      |            |
| 8XSG-P(D)  | 2A0 – I       |            |
| 4DO-0.5A-P | 2A0 – V       |            |
| 4D0-2A-P   | 4AI – VI      |            |
| 4D0-2A-N   | 4AI - TC      |            |
| 4DI4D0-PD  | 2AI2AO - VI   |            |
| 8DO-0.5A-P | 4AI4AO - VI   |            |
| 8DO-0.5A-N | 4A0 – V       |            |
| 8DO-R-NO   |               |            |
|            |               |            |

| pe (8M12)Housing style (L)DescriptionDescriptionM8 threadSmallM8 threadSmallM12 threadMM12 threadLM12 threadLM12 threadN12 threadM12 threadTM12 threadTM12 threadM12 threadM12 threadM12 threadM12 threadM12 threadTAUX powerTAUX power | H High Current Aux now |  |  | M40 throad | M12 thread Initial Description |  | M12 thread Power feed (T) | M12 thread |  | M12 thread | M12 thread | M12 thread |  |  | M8 thread Small | Description Initial Description | pe (8M12) Housing style (L) | e (8M12)     Housing style (L)       Description     Initial     Description       M8 thread     S     Small       M8 thread     M     Medium       M12 thread     L     Large       M12 thread     L     Large       M12 thread     N12 thread     L       M12 thread     L     Description       M12 thread     L     Description |
|----------------------------------------------------------------------------------------------------|------------------------|--|--|------------|--------------------------------|--|---------------------------|------------|--|------------|------------|------------|--|--|-----------------|---------------------------------|-----------------------------|----------------------------------------------------------------------------------------------------|
|----------------------------------------------------------------------------------------------------|------------------------|--|--|------------|--------------------------------|--|---------------------------|------------|--|------------|------------|------------|--|--|-----------------|---------------------------------|-----------------------------|----------------------------------------------------------------------------------------------------|

| ype (8M12) | Description | M8 thread | M8 thread | M12 thread | M12 thread | M12 thread | M12 thread | M12 thread | M12 thread | M12 thread |
|------------|-------------|-----------|-----------|------------|------------|------------|------------|------------|------------|------------|
| nector T   | Amount      | 8         | 16        | -          | 2          | 3          | 4          | 5          | 9          |            |
| Con        | Number      | 8M8       | 16M8      | 1M12       | 2M12       | 3M12       | 4M12       | 5M12       | 6M12       | 8M12       |

#### **Part Number Scheme**

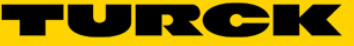

#### **Data sheet**

BLCEN data sheet is available at TURCK web site: <u>http://www.turck.us</u> : Enter the device P/N into search box to get product information and configuration files:

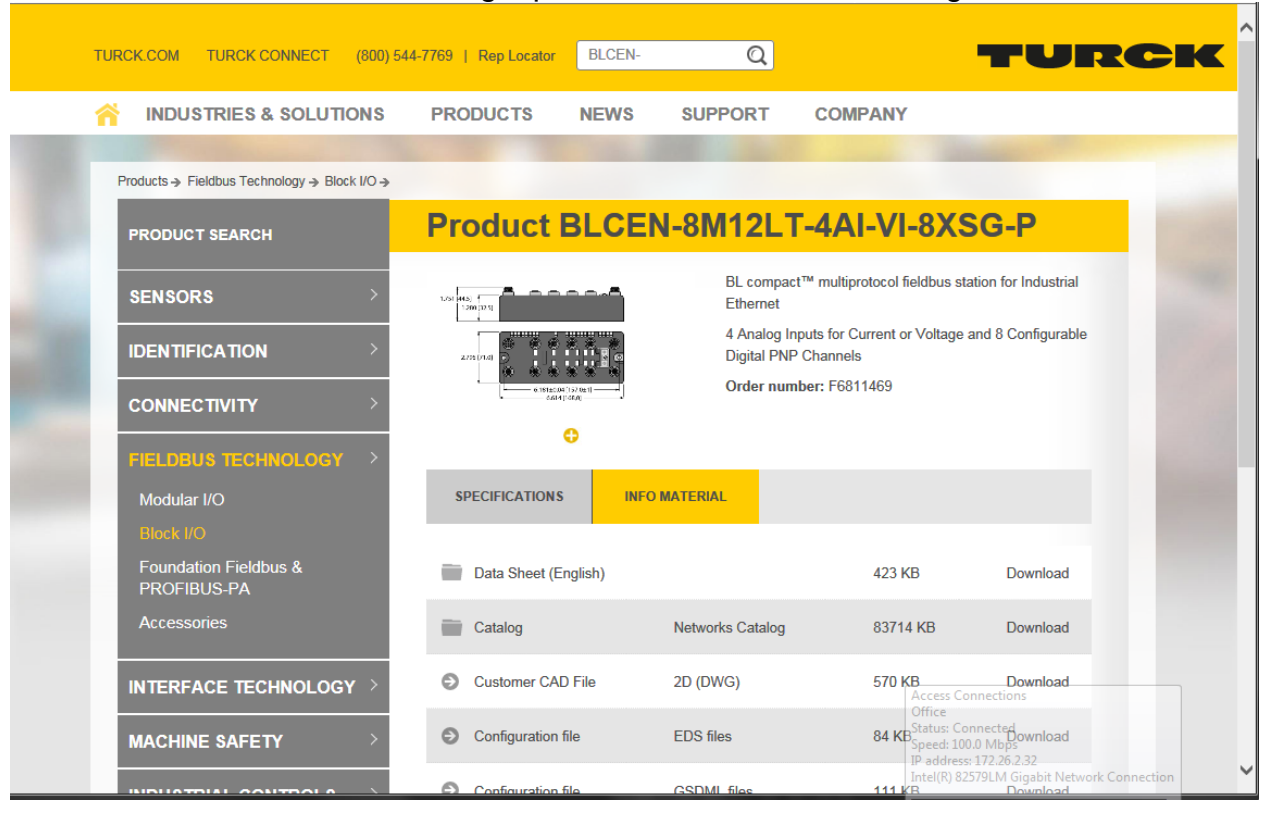

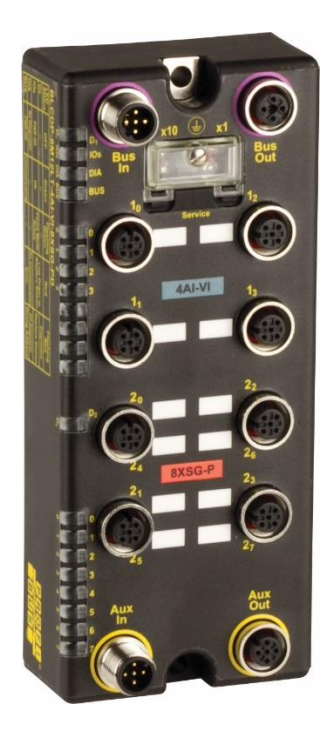

#### BLCEN-8M12LT-4AI-VI-8XSG-P

- Compact fieldbus I/O module in IP69K
- EtherNet/IP™, Modbus® TCP, or PROFINET® slave
- Integrated Ethernet Switch
- 10 Mbps / 100 Mbps supported
- Two 4-pole M12, D-coded, connectors for fieldbus connection
- 2 rotary switches for node address
- IP69K
- M12 I/O connectors
- LEDs indicating status and diagnostics
- Electronics galvanically separated from the field level via optocouplers
- 8 Configurable digital PNP channels, 24 VDC
- Max. 0.5A per channel
- Selection of filtering times (Input delay)
- Invertible inputs
- 4 analog inputs for current or voltage
- 0/4...20 mA or -10/0...+10 VDC (selectable per channel)

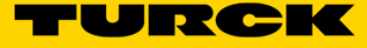

#### **Connection Diagrams**

#### Ethernet connectors:

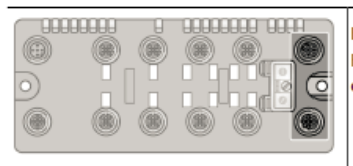

Ethernet Fieldbus cable (example): RSSD RSSD 441-2M ident-no. U-02482 or RSSD-RSSD-441-2M/S2174 ident-no. 6914218

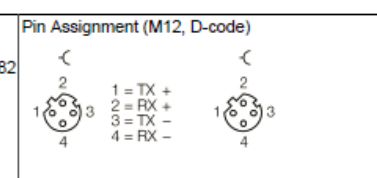

#### IO connectors - slot 1:

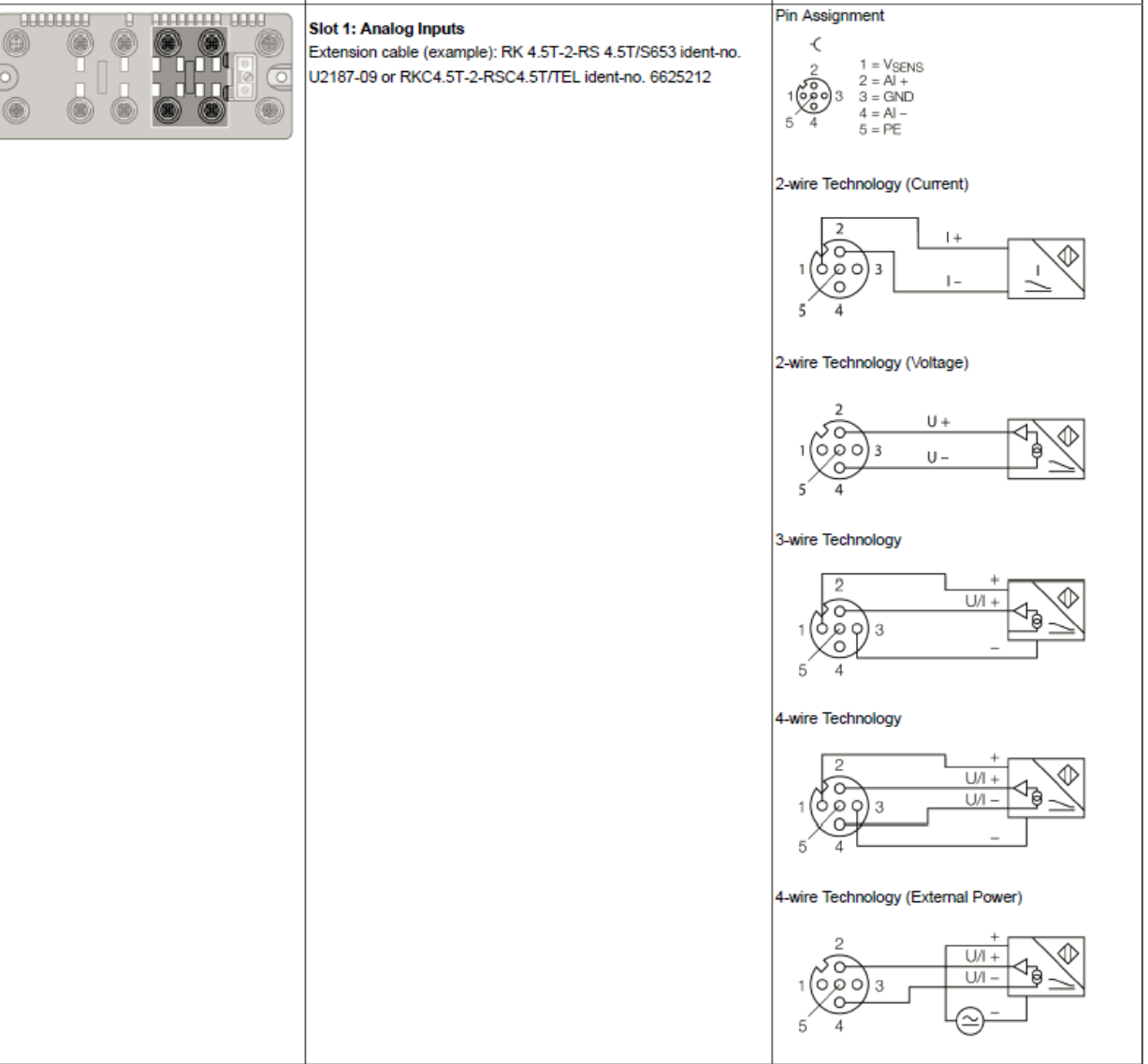

#### IO connectors - slot 2:

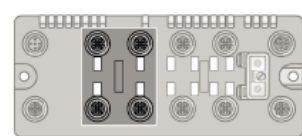

| Slot 2: Digital Inputs and Outputs<br>Extension cable (example): RK 4.4T-2-RS 4.4T ident-no. U2445 or<br>RKC4.4T-2-RSC4.4T/TEL ident-no. 6625208 | Pin Assign | ment<br>1 = V <sub>SENS</sub><br>2 = Signal B<br>3 = GIND<br>4 = Signal A<br>5 = PE |  |
|----------------------------------------------------------------------------------------------------|------------|-------------------------------------------------------------------------------------|--|
|                                                                                                    |            |                                                                                     |  |

## AUX power connectors:

|                                                                                                    | Pin Assignment                                                                                                    |
|----------------------------------------------------------------------------------------------------|----------------------------------------------------------------------------------------------------|
| Auxiliary Power Supply<br>Extension cable (example): RKC 4.4T-2-RSC 4.4T ident-no.<br>U5264 or RKC4.4T-2-RSC4.4T/TEL ident-no. 6625208 | Pin Assignment<br>$\begin{array}{c} - & -C \\ 2 & V_{0} \\ 3 & \begin{array}{c} 2 \\ 2 = V_{0} \\ 3 = GND \\ 4 \\ 5 \\ 5 = PE \\ \end{array} \begin{array}{c} - \\ 5 \\ 6 \\ 6 \\ 4 \end{array} \begin{array}{c} 3 \\ 6 \\ 6 \\ 7 \\ 7 \\ 6 \\ 7 \\ 7 \\ 7 \\ 7 \\ 7$ |
|                                                                                                    |                                                                                                    |

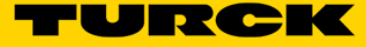

## **LED Diagnostics**

2,...2,

0 1 2 3 4 5 6

\* D2 LED also reports gateway diagnostics

GREEN

RED

| Station LED status   |        |                 |                                 |
|----------------------|--------|-----------------|---------------------------------|
| LED                  | Color  | Status          | Description                     |
| IOs                  |        | OFF             | No power                        |
| 2 DI                 | RED    | ON              | Low power or station error      |
| <b>2</b> 10s         | RED    | FLASHING (1 Hz) | I/O module configuration error  |
| 뿛 망양                 | RED    | FLASHING (4 Hz) | No I/O module bus communication |
|                      | GREEN  | ON              | Station ok                      |
|                      | GREEN  | FLASHING        | Force mode active               |
| BUS                  |        | OFF             | Power Off                       |
|                      | GREEN  | ON              | Connected to Master             |
|                      | GREEN  | FLASHING        | Ready                           |
|                      | RED    | ON              | Error                           |
|                      | RED    | FLASHING        | WINK                            |
|                      | YELLOW | ON              | DHCP/BOOTP Search               |
| LNK/ACT              |        | OFF             | No Link                         |
|                      | GREEN  | ON              | Link                            |
|                      | GREEN  | FLASHING        | Traffic                         |
|                      | YELLOW | ON              | 100 Mbit Linked                 |
|                      |        |                 |                                 |
| VO LED status slot 1 |        |                 |                                 |

| I/O LED status slot 1    |                   |                   |                                                 |
|--------------------------|-------------------|-------------------|-------------------------------------------------|
| LED                      | Color             | Status            | Description                                     |
| D1 *                     |                   | OFF               | No diagnostics active                           |
| S 01                     | RED               | ON                | Station error/ module bus communication failure |
|                          | RED               | FLASHING (0.5Hz)  | Any diagnostics active                          |
| Al channels              |                   | OFF               | Not active                                      |
| 11.                      | GREEN             | ON                | Active                                          |
|                          | GREEN             | FLASHING (0.5 Hz) | Underflow in measuring range                    |
| 0 1 2 3                  | GREEN             | FLASHING (4 Hz)   | Overflow in measuring range                     |
| * D1 LED also reports ga | teway diagnostics |                   |                                                 |
| I/O LED status slot 2    |                   |                   |                                                 |
| LED                      | Color             | Status            | Description                                     |
| D2 *                     |                   | OFF               | No diagnostics active                           |
|                          | RED               | ON                | Station error/ module bus communication failure |
|                          | RED               | FLASHING (0.5Hz)  | Any diagnostics active                          |
| XSG channels             |                   | OFF               | Channel status x = "0" (OFF),                   |

ON

ON

no diagnostics active

Short-circuit at output

Channel status x = "1" (ON)

#### **IO Data Structure**

Refer to the station data sheet for information on exact IO data map.

#### BLCEN-8M12LT-4AI-VI-8XSG-P IO data map

| INPUT             | BYTE | Bit 7                                   | Bit 6 | Bit 5             | Bit 4 | Bit 3             | Bit 2             | Bit 1             | Bit 0             |  |  |  |
|-------------------|------|-----------------------------------------|-------|-------------------|-------|-------------------|-------------------|-------------------|-------------------|--|--|--|
| AI 1 <sub>0</sub> | 0    | AI 1. LSB                               |       |                   |       |                   |                   |                   | •                 |  |  |  |
|                   | 1    | AI 1. MSB                               |       |                   |       |                   |                   |                   |                   |  |  |  |
| AI 1,             | 2    | AI 1, LSB                               |       |                   |       |                   |                   |                   |                   |  |  |  |
|                   | 3    | AI 1, MSB                               |       |                   |       |                   |                   |                   |                   |  |  |  |
| AI 1 <sub>2</sub> | 4    | AI 1, LSB                               |       |                   |       |                   |                   |                   | _                 |  |  |  |
|                   | 5    | AI 1, MSB                               |       |                   |       |                   |                   |                   |                   |  |  |  |
| AI 1 <sub>a</sub> |      |                                         |       | _                 |       |                   |                   |                   |                   |  |  |  |
|                   | 7    | AI 1 <sub>a</sub> MSB                   |       |                   |       |                   |                   |                   |                   |  |  |  |
|                   | 8    | DI 2,                                   | DI 2  | DI 2 <sub>s</sub> | DI 2, | DI 2a             | DI 2a             | DI 2,             | DI 2 <sub>0</sub> |  |  |  |
|                   | 9    | -                                       | -     | -                 | -     | -                 | -                 | -                 | -                 |  |  |  |
| Diagnostics       | 10   | Module number reporting diagnostic data |       |                   |       |                   |                   |                   |                   |  |  |  |
|                   | 11   | Replace Sta-                            | -     | Diagnostics       | -     | -                 | -                 | -                 | -                 |  |  |  |
|                   |      | tion                                    |       | Active            |       |                   |                   |                   |                   |  |  |  |
| Slot 1 (ref. Byte | 12   | -                                       | -     | -                 | -     | -                 | -                 | Open Circuit      | Range Error       |  |  |  |
| 10)               |      |                                         |       |                   |       |                   |                   | AI 1.             | AI 1.             |  |  |  |
|                   | 13   | -                                       | -     | -                 | -     | -                 | -                 | Open Circuit      | Range Error       |  |  |  |
|                   |      |                                         |       |                   |       |                   |                   | AI 1,             | AI 1,             |  |  |  |
|                   | 14   | -                                       | -     | -                 | -     | -                 | -                 | Open Circuit      | Range Error       |  |  |  |
|                   |      |                                         |       |                   |       |                   |                   | AI 1 <sub>2</sub> | AI 1 <sub>2</sub> |  |  |  |
|                   | 15   | -                                       | -     | -                 | -     | -                 | -                 | Open Circuit      | Range Error       |  |  |  |
|                   |      |                                         |       |                   |       |                   |                   | AI 1 <sub>2</sub> | Al 1 <sub>2</sub> |  |  |  |
| OUTPUT            | BYTE | Bit 7                                   | Bit 6 | Bit 5             | Bit 4 | Bit 3             | Bit 2             | Bit 1             | Bit 0             |  |  |  |
|                   | 0    | DO 2,                                   | DO 2  | DO 2 <sub>5</sub> | DO 2, | DO 2 <sub>3</sub> | DO 2 <sub>2</sub> | DO 2,             | DO 2 <sub>0</sub> |  |  |  |
|                   | 1    | -                                       | -     | -                 | -     | -                 | -                 | -                 | -                 |  |  |  |

Input data map contains input and diagnostic data as follows:

Abbreviations:

Al 1x Slot 1, analog input "x", x=[0,1,2,3]LSB least significant byte MSB most significant byte DI 2y Slot 2, discrete input "y", y=[0,1,...,7]Module number reporting diagnostic data = [1, 2] Diagnostic active bit, used in combination with module number Range error Al 1x Measurement range error, overflow / underflow<sup>2</sup> Open Circuit Al 1x Current measurement < 4mA DO 2y Slot 2, discrete output "y", y=[0,1,...,7]

The device IO data not effectively used (up to 48 words) is populated by 0's.

<sup>&</sup>lt;sup>2</sup> D300529 – BL67 User Manual IO Modules

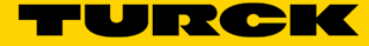

## **IP Address Setup**

The general procedure for IP address setup is:

- Set rotary switches to desired position
- Cycle (reset) power to the station
- Run IP address utility to assign IP address
- Set address switches to rotary mode or PGM mode
- Cycle power to the station

When address switches are in rotary mode, the last octet may be dialed in 1-92 range. Some address positions are reserved for dedicated functions.

#### **Default IP Address**

The default IP address, when rotary switches are set to 0:

- IP-address 192.168.1.254
- Subnet mask 255.255.255.0
- Default gateway 192.168.1.1

To reset IP address to the default, set address switches to 0 and cycle device power. Upon reset, set rotary switches to one of the modes as described hereafter.

#### **Address Switches**

The BLCEN has two rotary switches marked as follows:

- x10 sets the last digit of IP address to a 10's value
- x1 sets the last digit of IP address to a 1's value

Switch position determines either address or device mode of operation as follows:

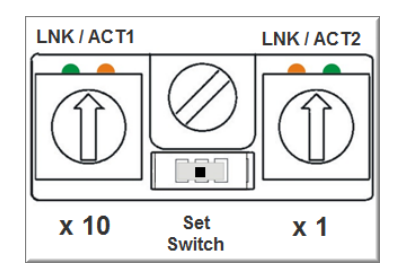

0 - 192.168.1.254 1- 92 - Rotary mode 1..92 93 - BOOTP 94 - DHCP 95 - PGM 96 - PGM-DHCP 97- 99 - Vendor specific address

When using the static rotary mode, the last octet of the module's IP address can be set via the rotary coding-switches in 1...92 range. The 100, ..., 254 range is also available when rotary switches are set to PGM mode after assigning address using BOOTP, DHCP, PGM or PGM-DHCP mode. After running either mode, set rotary switches to PGM mode and cycle the power.

The device retains assigned address in the TCP/IP object.

#### **BOOTP/DHCP Mode (93/94)**

The device obtains IP address from the BOOTP or DHCP servers when address switches are set to 93 (BOOTP) or 94 (DHCP) position. The IP address, as well as the subnet mask assigned to the station, is stored in the device's EEPROM. When the station is subsequently switched to rotary or PGM mode and its power reset, the IP address is read from the EEPROM.

| BOOTP/DHCP Server 2.3                                                                                                    |                                                                      |                                                       |                                          |                            | <u>_   ×</u>    |
|----------------------------------------------------------------------------------------------------|----------------------------------------------------------------------|-------------------------------------------------------|------------------------------------------|----------------------------|-----------------|
| File Tools Help<br>Request History<br>Clear History Add to Relation                                                                                                    | 1 List                                                               |                                                       |                                          |                            |                 |
| (hr.min:sec)         Type         Etherne           16:00:12         DHCP         00:17:0           16:00:07         DHCP         00:07:4           16:00:07         DHCP         00:07:4 | st Address (MAC)<br>)8:61:44:10<br>16:FF:20:07<br>16:FF:20:07        | IP Address<br>192.168.1.125                           | Hostname                                 |                            |                 |
| Relation List         New       Delete       Enable BOOTF         Ethernet Address (MAC)       T         00:07:46:FF:20:07       D                                                        | New Entry<br>Ethemet Address (MA<br>IP Addre<br>Hostnar<br>Descripti | .C): 00:07:46:FF:<br>iss: 192 . 168<br>me:<br>ion: 0K | 20:07<br>. 1 . 12<br>Enter the<br>Cancel | 25<br>e IP address for the | device to be    |
| Status<br>Unable to service DHCP request from                                                                                                    | n 00:17:08:61:44:10.                                                 |                                                       |                                          | En<br>1 d                  | tries<br>of 256 |

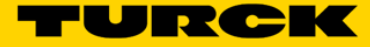

#### PGM-DHCP Mode (96)

When the rotary switches are set to 96 it enables PGM–DHCP mode of operation. This mode is the out-of-the-box mode and provides the customer with powerful and convenient IP address setup. Procedure is the identical to DHCP mode. When finished, **click on "Disable BOOTP/DHCP" button.** Leave address switches in 96 position and cycle power. The IP address is read from the EEPROM memory.

| <u>85</u> | BOOTP/DHCP     | Server 2         | .3                                     |       |                  |             |   | <u>_   ×</u> |
|-----------|----------------|------------------|----------------------------------------|-------|------------------|-------------|---|--------------|
| File      | Tools Help     |                  |                                        |       |                  |             |   |              |
| E B       | equest History |                  |                                        |       |                  |             |   |              |
|           | Clear History  | 1                | - Deletion Lint                        |       |                  |             |   |              |
|           | Clear History  | Addito           | 5 Helation List                        |       |                  |             |   |              |
|           | (hr:min:sec)   | Туре             | Ethernet Address (MAC)                 |       | IP Address       | Hostname    |   | <b>_</b>     |
|           | 16:24:25       | DHCP             | 00:50:56:84:32:EC                      |       |                  |             |   |              |
|           | 16:24:24       | DHCP             | 00:07:46:FF:20:07                      |       | 192.168.1.125    |             |   |              |
|           | 16:24:24       | DHCP             | 00:07:46:FF:20:07                      |       |                  |             |   |              |
|           | 16:24:21       | DHCP             | 00:07:46:FF:20:07                      |       |                  |             |   |              |
|           | 16:24:20       | DHUP             | 00:10:25:72:85:30<br>00:07:46:EE:20:07 |       |                  |             |   |              |
|           | 16:24:10       | DHCP             | 00:07:46:FF:20:07                      |       |                  |             |   | -1           |
|           | 10.24.14       | BUIGH            | 00.07.40.11.20.07                      |       |                  |             | _ | -            |
| B         | elation List-  |                  |                                        |       |                  |             |   |              |
|           |                | 1                |                                        |       |                  |             |   |              |
|           | New Delete     | e Enabl          | e BOUTP Enable DHCP                    | Di    | sable BUUTP/DHUP |             |   |              |
| ſ         | Ethernet Addr  | ere (MAC)        | Tupe IP Addre                          | e e   | Hostname         | Description |   |              |
|           | 00-07-46-EE-20 | 565 (MAC)<br>507 | DUCP 192169                            | 1125  | riosinamo        | Description |   |              |
|           | 00.07.40.01.20 | .07              | DHUP 132.100.                          | 1.145 | )                |             |   |              |
|           |                |                  |                                        |       |                  |             |   |              |
|           |                |                  |                                        |       |                  |             |   |              |
|           |                |                  |                                        |       |                  |             |   |              |
|           |                |                  |                                        |       |                  |             |   |              |
|           |                |                  |                                        |       |                  |             |   |              |
| _ 9       | talue.         | _                |                                        |       |                  |             |   | - Entrine    |
|           |                |                  |                                        |       |                  |             |   | 1 -( 250     |
|           | Isable DHCFJC  | Jommania s       | successful                             |       |                  |             |   | 1 of 256     |

#### PGM Mode (95)

When the rotary switches are set to 95 (PGM mode), the device will use either the factory default IP address on the first power-up or maintain current IP address whatever it is. While in the PGM mode, the device IP address may be changed, with software tools like:

- Device WEB server
- TURCK IP address tool
- IOAssistant configuration tool

#### PGM (95) and Web Server

- Set address switches to 95 and power-up device
- Enter current IP address of the device into a Web browser (e.g. 192.168.1.36)
- Sign-in as administrator; enter "**password**" into "Password" field and press Login. It will enable read/write access to the device various parameters

|                                                                           |                                       | 5.                            |                                             |
|---------------------------------------------------------------------------|---------------------------------------|-------------------------------|---------------------------------------------|
| File Edit View Favorites Tools Help<br>Googlested Sites ▼ ☐ TURCK USA - 0 | Gateway Information<br>Capacitive P X | × Entr<br>"passwol<br>click L | er<br>rd" and<br>ogin<br>Jarety Tools V 🖓 V |
| BLCEN-8M12LT-4AI-VI-8XSG-P<br>Embedded Website of BLCEN Block I/O Mc      | dule                                  |                               | TURCK                                       |
|                                                                           | Passv                                 | vord [Login                   | Industrial<br>Automation                    |
| Gateway Information >                                                     |                                       |                               |                                             |
| Gateway Information  ! Gateway Diagnostics                                | Gateway Information                   |                               |                                             |
| Event Log<br>Ethernet Statistics                                          | Туре                                  | BLCEN-8M12LT-4AI-             | VI-8XSG-P                                   |
| EtherNet/IP™ Memory Map                                                   | Identification Number                 | 6811469                       |                                             |
| Modbus TCP Memory Map                                                     | Firmware Revision                     | V3.3.2.0                      |                                             |
|                                                                           | Bootloader Revision                   | V7.1.0.0                      |                                             |
| ! Slot 1 - 4AI-V/I<br>Slot 2 - 8XSG-P                                     | EtherNet/IP™ Revision                 | V2.7.15.0                     | y                                           |
|                                                                           | PROFINET Revision                     | V1.4.0.0                      |                                             |
|                                                                           | Modbus TCP Revision                   | V2.1.6.0                      |                                             |
|                                                                           | Addressing Mode                       | PGM                           |                                             |
|                                                                           | PROFINET Station Name                 |                               |                                             |
|                                                                           | Network Settings                      |                               |                                             |
|                                                                           | Ethernet Port 1 setup                 | Autonegotiate                 |                                             |
|                                                                           | Ethernet Port 2 setup                 | Autonegotiate                 |                                             |

The left-hand portion of the main page provides access to different device information, a few to mention:

- Note that the composite firmware revision, which includes all device components, is 3.3.2.0
- EtherNet/IP firmware revision is 2.7.15.0
- "Addressing mode" indicates position of the address switches

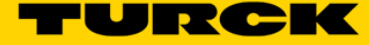

The web server main page, when signed-in as the administrator, has additional entries like "Gateway Configuration and Network Configuration" pages:

|                                                                          |                                                                                              |                           | _ <b>D</b> _ X |  |  |  |  |  |
|--------------------------------------------------------------------------|----------------------------------------------------------------------------------------------|---------------------------|----------------|--|--|--|--|--|
| ← → <sup>¬</sup> http://192.168.1.36/info                                | 👻 🗂 Gateway Information                                                                      | ×                         | <b>↑</b> ★ ¤   |  |  |  |  |  |
| File Edit View Favorites Tools H                                         | File Edit View Favorites Tools Help                                                          |                           |                |  |  |  |  |  |
| 👍 🔁 Suggested Sites 👻 🌄 TURCK USA                                        | 👍 🔁 Suggested Sites 🔻 🍟 TURCK USA - Capacitive P 🎽 🏠 💌 🗟 👻 🖃 🖶 💌 Page 👻 Safety 👻 Tools 👻 🕢 👻 |                           |                |  |  |  |  |  |
| BLCEN-8M12LT-4AI-VI-8XSG-P<br>Embedded Website of BLCEN Block I/O Module |                                                                                              |                           |                |  |  |  |  |  |
|                                                                          | admin@1                                                                                      | 92.168.1.48 [Logout]      | Automation     |  |  |  |  |  |
| Gateway Information >                                                    |                                                                                              |                           |                |  |  |  |  |  |
| Gateway Information                                                      |                                                                                              |                           |                |  |  |  |  |  |
| ! Gateway Diagnostics                                                    | Gateway Information                                                                          |                           |                |  |  |  |  |  |
| Event Log<br>Ethernet Statistics                                         | Туре                                                                                         | BLCEN-8M12LT-4AI-VI-8XSG- | P              |  |  |  |  |  |
| EtherNet/IP™ Memory Map                                                  | Identification Number                                                                        | 6811469                   |                |  |  |  |  |  |
| Modbus TCP Memory Map                                                    | Firmware Revision                                                                            | V3.3.2.0                  |                |  |  |  |  |  |
| LINKS<br>Gateway Configuration                                           | Bootloader Revision                                                                          | V7.1.0.0                  |                |  |  |  |  |  |
| Network Configuration                                                    | EtherNet/IP <sup>™</sup> Revision                                                            | V2.7.15.0                 |                |  |  |  |  |  |
| Change Admin Password                                                    | PROFINET Revision                                                                            | V1.4.0.0                  |                |  |  |  |  |  |
| ! Slot 1 - 4AI-V/I<br>Parameters                                         | Modbus TCP Revision                                                                          | V2.1.6.0                  |                |  |  |  |  |  |
| Inputs                                                                   | Addressing Mode                                                                              | PGM                       |                |  |  |  |  |  |
| Slot 2 - 8XSG-P<br>Parameters                                            | PROFINET Station Name                                                                        |                           |                |  |  |  |  |  |
| Inputs<br>Outputs                                                        | Network Settings                                                                             |                           |                |  |  |  |  |  |

The "network configuration" page provides administrator's access to Ethernet address setup:

- Select "Network Configuration" at the left column
- Enter new IP address e.g. 192.168.1.136 and press "Submit"
- Leave rotary switches in 95 position

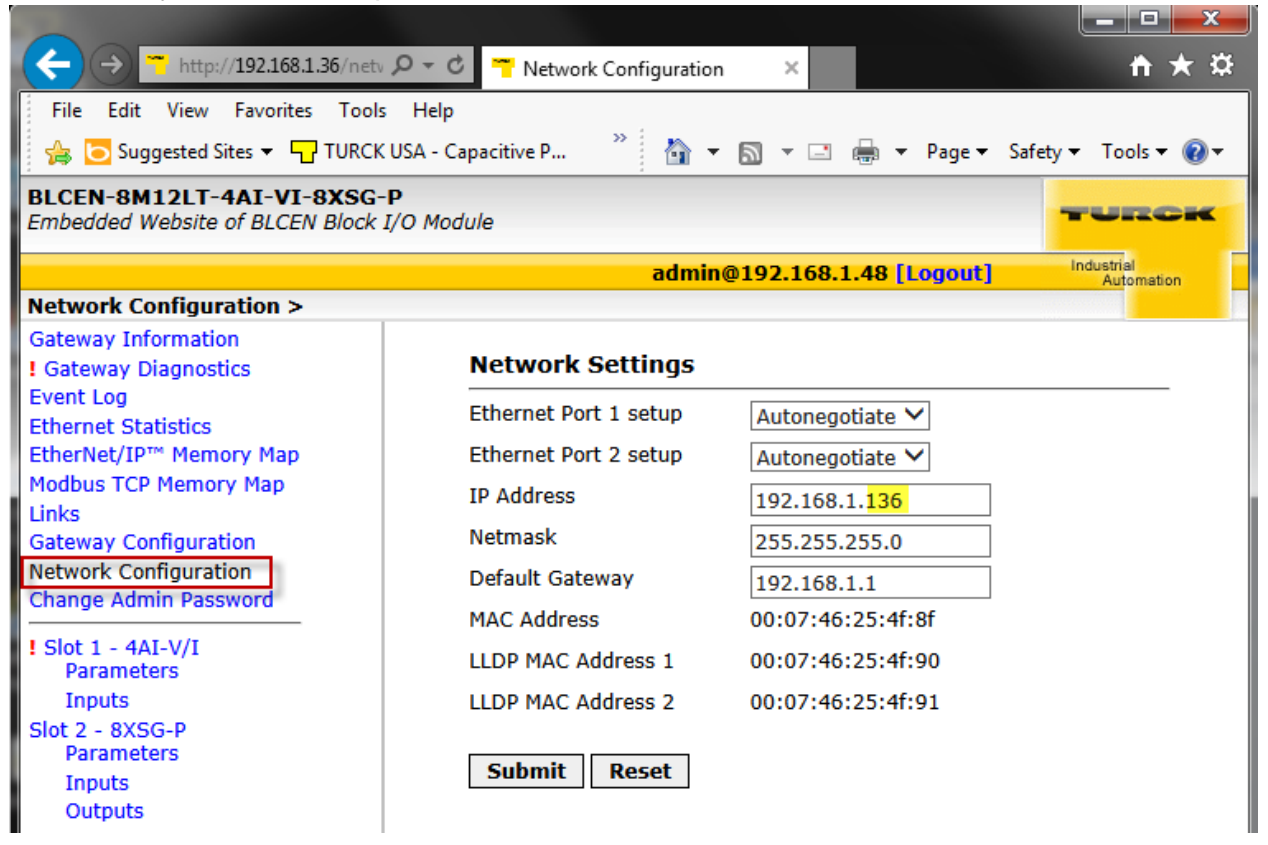

The device immediately comes up with the new IP address:

| ← → <sup>™</sup> http://192.168.1.136/net ዖ | - C 🍟 Network Configuration | ×                       | <b>↑</b> ★ ☆  |
|---------------------------------------------|-----------------------------|-------------------------|---------------|
| File Edit View Favorites Tools H            | elp                         |                         |               |
| 👍 🔁 Suggested Sites 👻 🖵 TURCK US            | - Capacitive P 🤌 🏠 👻        | 🔊 💌 📑 🖛 🔻 Page 🕶 Safety | ▼ Tools ▼ 🕢 ▼ |
| BLCEN-8M12LT-4AI-VI-8XSG-P                  | <b>`</b>                    |                         |               |
| Embedded Website of BLCEN Block I/O         | Module                      |                         | TURCK         |
|                                             |                             |                         | Industrial    |
|                                             | admin(                      | p192.168.1.48 [Logout]  | Automation    |
| Network Configuration >                     |                             |                         |               |
| Gateway Information                         |                             |                         |               |
| ! Gateway Diagnostics                       | Network Settings            |                         |               |
| Event Log                                   | Ethernet Port 1 eetun       |                         |               |
| Ethernet Statistics                         | Ethernet Port 1 Setup       | Autonegotiate 🔨         |               |
| EtherNet/IP <sup>™</sup> Memory Map         | Ethernet Port 2 setup       | Autonegotiate 🗸         |               |
| Modbus TCP Memory Map                       | IP Address                  | 102 169 1 126           |               |
| Links                                       |                             | 192.108.1.150           |               |
| Gateway Configuration                       | Netmask                     | 255.255.255.0           |               |
| Network Configuration                       | Default Gateway             | 192 168 1 1             |               |
| Change Admin Password                       |                             | 1721100111              |               |

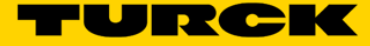

#### PGM (95) and TURCK IP address tool

TURCK IP address tool is used to search devices on the Ethernet network, identify devices using "Wink" command, change Ethernet address and reset device.

- Start the IP address tool and press search
- BLCEN is discovered at IP 192.168.1.136 (mode is PGM)

| 🧮 Tur  | Turck IP Address Tool, Vers. 2.0.0.0 |              |                  |               |                                |      |                            |         |                          |
|--------|--------------------------------------|--------------|------------------|---------------|--------------------------------|------|----------------------------|---------|--------------------------|
| Search | Change Wink                          | Reset Factor | ory reset Clipbo | oard Language | - <mark>?</mark> [<br>Help Cla | ose  |                            |         | Industrial<br>Automation |
| No.    | MAC address                          | Device name  | IP address       | Netmask       | Gateway                        | Mode | Device type                | Version | Adapter                  |
| 77 1   | 00:07:46:25:4F:8F                    |              | 192.168.1.136    | 255.255.255.0 | 192.168.1.1                    | PGM  | BLCEN-8M12LT-4AI-VI-8XSG-P | 3.3.2.0 | 192.168.1.48             |
| 2      | 00:21:CC:5C:7F:11                    | bbegicwin7   | 172.26.2.32      | 255.255.248.0 | 172.26.0.1                     |      | SIMATIC-PC                 |         | 172.26.2.32              |
| 3      | C0:C1:C0:88:44:45                    | bbegicwin7   | 0.0.0.0          | 0.0.0.0       | 0.0.0.0                        |      | SIMATIC-PC                 |         | 192.168.1.48             |
|        |                                      |              |                  |               |                                |      |                            |         |                          |
| Found  | Found 3 Devices.                     |              |                  |               |                                |      |                            |         |                          |

• Highlight device, press "Change", enter new IP address and press "Write to device"

| 🧮 Ture | k IP Address Tool, Ve | ers. 2.0.0.0 |                      |           |    |                          |                        |        |     |         | <b>-</b>   <b>-</b>   <b>×</b>     |
|--------|-----------------------|--------------|----------------------|-----------|----|--------------------------|------------------------|--------|-----|---------|------------------------------------|
| Search | Change Wink           | Reset Facto  | ory reset Clipb      | oard Lar  | Ch | ange device IP configu   | ration                 |        |     |         | TUECCK<br>Industrial<br>Automation |
| No.    | MAC address           | Device name  | IP address           | Netmask   |    | MAC address              | ID address             | - 1 IB |     | Version | Adapter                            |
| 21     | 00:07:46:25:4F:8F     |              | <u>192.168.1.136</u> | 255.255.2 |    | 00:07:46:25:4F:8F        | 192.168.1.16           | - is   | G-P | 3.3.2.0 | 192.168.1.48                       |
| 2      | 00:21:CC:5C:7F:11     | bbegicwin7   | <u>172.26.2.32</u>   | 255.255.2 |    |                          |                        |        |     |         | 172.26.2.32                        |
| 3      | C0:C1:C0:88:44:45     | bbegicwin7   | <u>0.0.0.0</u>       | 0.0.0.0   |    | Netmask<br>255.255.255.0 | Gateway<br>192.168.1.1 |        |     |         | 192.168.1.48                       |
|        |                       |              |                      | - 1       |    | Set IP configuration     | n temporarily          |        |     |         |                                    |
| Found  | 3 Devices.            |              |                      | _         |    | Write to device          | Cancel                 |        |     |         | .::                                |
|        |                       |              |                      |           |    |                          |                        | .:     |     |         |                                    |

• Device comes up immediately with the new IP address:

| 💳 Ture                                                               | 🔁 Turck IP Address Tool, Vers. 2.0.0.0 |             |                     |               |             |      |                            |         |              |
|----------------------------------------------------------------------|----------------------------------------|-------------|---------------------|---------------|-------------|------|----------------------------|---------|--------------|
| Search Change Wink Reset Factory reset Clipboard Language Help Close |                                        |             |                     |               |             |      |                            |         |              |
| No.                                                                  | MAC address                            | Device name | IP address          | Netmask       | Gateway     | Mode | Device type                | Version | Adapter      |
|                                                                      | 00:07:46:25:4F:8F                      |             | <u>192.168.1.16</u> | 255.255.255.0 | 192.168.1.1 | PGM  | BLCEN-8M12LT-4AI-VI-8XSG-P | 3.3.2.0 | 192.168.1.48 |
| 2                                                                    | 00:21:CC:5C:7F:11                      | bbegicwin7  | 172.26.2.32         | 255.255.248.0 | 172.26.0.1  |      | SIMATIC-PC                 |         | 172.26.2.32  |
| 3                                                                    | C0:C1:C0:88:44:45                      | bbegicwin7  | 0.0.0.0             | 0.0.0.0       | 0.0.00      |      | SIMATIC-PC                 |         | 192.168.1.48 |
|                                                                      |                                        |             |                     |               |             |      |                            |         |              |
|                                                                      |                                        |             |                     |               |             |      |                            |         |              |

#### **RESTORE Mode (0)**

The RESTORE mode (0) is a special mode which restores the IP address to the factory default values, but leaves other device parameters as they are. Station responds to PING command, but it does not operate when switches are set to 0.

Set address to 0 and cycle the power to the station to restore following values:

- IP address: 192.168.1.254
- Mask: 255.255.255.0
- Gateway: 192.168.1.1

Set rotary switches to any position as previously described and cycle device power.

#### **RECOVERY Mode (99)**

The RECOVERY mode (99) is a special mode which resets all device resources to factory default values. It will clear all previously assigned parameter values to the gateway and IO modules. Set rotary switches to 99 and cycle the power to the station. Wait for a moment, set rotary switches as previously described and cycle device power again.

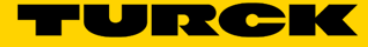

## **TURCK\_BLOCK\_STATIONS** Catalog File

#### **Download Catalog Files**

A catalog file is RSLogix5000 project which contains predefined configurations of block IO stations.

Go to TURCK web site and enter "BLCEN" into search area:

| Turck USA - Home X                        |                   |                           |                     |
|-------------------------------------------|-------------------|---------------------------|---------------------|
| ← → C 🕯 🗋 www.turck.us/en/                |                   |                           | 👷 🖸 🖬 🔳             |
| 🗰 Apps 📋 Imported From IE 🝷 Turck USA - H | Home Ġ Google 兆 M | SNBC 👼 News 🔀 Google Maps | » 📋 Other bookmarks |
| TURCK.COM (800) 544-7769   1              | Rep Locator       | TU                        | RCK                 |
| Menu                                      | BLCEN             | Q                         |                     |
|                                           |                   |                           |                     |

Select device and click on name /link:

| A A A A A A A                                                                                                    |                                                                                                    |
|----------------------------------------------------------------------------------------------------|----------------------------------------------------------------------------------------------------|
| Search - Turck USA ×                                                                                                    | and the second second se |
| ← → C f  www.turck.us/en/search.php?q_simple=BLCEN&x=15&y=4                                                                                                    | ☆ 🖸 🖬 =                                                                                                    |
| 🗰 Apps 🗀 Imported From IE 🝷 Turck USA - Home 🛛 G Google 🥕 MSNBC 👼 News 🦹 Google Maps 😵 Online Dictionary                                                                                                    | » 📋 Other bookmarks                                                                                                    |
|                                                                                                    | · · · · · · · · · · · · · · · · · · ·                                                                                                    |
| 47 Result(s) were for the term 'BLCEN'found                                                                                                    | and the                                                                                                    |
| Filter your search result:                                                                                                    | 0                                                                                                    |
| Products (45) General (2)                                                                                                    | 1000                                                                                                    |
| 10 per page  Page 1 of 5 1 2 3                                                                                                    | 4 5 ▶ ₩                                                                                                    |
| CONTENT                                                                                                    | 1000                                                                                                    |
| Product BLCEN-8M12LT-8XSG-P-8XSG-P (HTML, 42.4K)<br>Product BLCEN-8M12LT-8XSG-P-8XSG-P BL compact <sup>™</sup> multiprotocol fieldbus station for Indu<br>Ethernet 16 Configurable Digital PNP Channels Order number: 6811488 Hide All Open All<br>Products → Fieldbus Technology → Block VO<br>Last update: 29 May 2016, 6:04 am                          | strial                                                                                                    |
| Product BLCEN-4M12MT-4AI-VI (HTML, 42.3K)<br>Product BLCEN-4M12MT-4AI-VI BL compact <sup>™</sup> multiprotocol fieldbus station for Industrial Ethe<br>Analog Inputs for Current or Voltage Order number: F6811468 Hide All Open All<br>Products → Fieldbus Technology → Block VO<br>Last update: 29 May 2016, 5:16 am                                     | rnet 4                                                                                                    |
| Product BLCEN-8M12LT-4AI-VI-8XSG-P (HTML, 42.8K)         Product BLCEN-8M12LT-4AI-VI-8XSG-P BL compact™ multiprotocol fieldbus station for Indust         4 Analog Inputs for Current or Voltage and 8 Configurable Digital PNP Channels Order         Products → Fieldbus Technology → Block I/O         Inputs/current-conducts/000000340001384c0003003a | rial Ethernet                                                                                                    |

#### Download Configuration file / EDS file and unzip it:

|               |                                               |                        |                               | 100000-0000                                        |                     |
|---------------|-----------------------------------------------|------------------------|-------------------------------|----------------------------------------------------|---------------------|
|               | A D pdb2 turck de/us/DE/pro                   | ducts/00000034000138ca | 003003a                       | 100                                                | <br>용상 <b>미 명 =</b> |
| Apps          | Imported From IE - Turck USA - Home           | G Google 🧆 MSNBC 💷 Nev | ws 🅂 Google Maps 🗣            | Online Dictionary                                  | » 🗋 Other bookmarks |
|               |                                               |                        |                               |                                                    | A                   |
| TUF           | RCK.COM (800) 544-7769   Rep Loca             | tor                    |                               | - <b>- -</b>                                       | URCK                |
| <b>^</b>      | INDUSTRIES & SOLUTIONS                        | PRODUCTS NEWS          | SUPPORT C                     | Sea Sea                                            | arch Q              |
|               |                                               |                        | and a second                  |                                                    |                     |
|               | Products → Fieldbus Technology → Block I/O →  |                        |                               |                                                    |                     |
|               | PRODUCT SEARCH                                | Product BLCE           | N-8M12LT-                     | 4AI-VI-8XS                                         | G-P                 |
|               | SENSORS >                                     | 1.751 [44.9]           | BL compact™<br>Industrial Eth | " multiprotocol fieldbus s<br>ernet                | station for         |
|               |                                               | 275 714                | 4 Analog Inpu<br>Configurable | uts for Current or Voltage<br>Digital PNP Channels | and 8               |
|               |                                               | 6.614[150.04]          | Order numbe                   | er: F6811469                                       |                     |
|               |                                               | O                      |                               |                                                    |                     |
|               | Modular I/O                                   |                        | OMATERIAL                     |                                                    |                     |
|               | Block I/O                                     |                        |                               |                                                    |                     |
|               | Foundation Fieldbus & PROFIBUS- <del>PA</del> | Data Sheet (English)   |                               | 423 KB                                             | Download            |
|               | Accessories                                   | Catalog                | Networks Catalog              | 83714 KB                                           | Download            |
|               |                                               | Customer CAD File      | 2D (DWG)                      | 570 KB                                             | Download            |
|               | MACHINE SAFETY                                | Configuration file     | EDS files                     | 1429 KB                                            | Download            |
|               |                                               | Configuration file     | GSDML files                   | 111 KB                                             | Download            |
| pdb2.turck.de | e/repo/media/_us/Anlagen/BLC_ETHERNETIP.zip   |                        |                               |                                                    | · ·                 |

#### Save downloaded items; TURCK-CATALOG group contains "TURCK\_BLOCK\_STATIONS" catalog files.

| 🛄   羧 🚱 🏹 🗢   WinZip                                                                                  | - BLC_ETHERNETIP (1).zip                                                                                              |                                                                               |                               |                  |
|----------------------------------------------------------------------------------------------------|----------------------------------------------------------------------------------------------------|-------------------------------------------------------------------------------|-------------------------------|------------------|
| Home Backup                                                                                           | Tools Settings                                                                                                    | Window Help Upgrade                                                           |                               | 0                |
| Add<br>Files Encrypt<br>Compress                                                                      | to<br>Send<br>Send<br>€ TP Upload ▼<br>© Burn CD/DVD<br>↓<br>↓<br>↓<br>↓<br>↓<br>↓<br>↓<br>↓<br>↓<br>↓<br>↓<br>↓<br>↓ | 1-Click Unzip<br>Unzip<br>Duzip<br>Unzip<br>Unzip Entire WinZlp<br>Decompress | File View Editing             |                  |
| Address BLC_ETHERNETIP\T                                                                              | URCK-CATALOG\                                                                                                    |                                                                               |                               | - 🗈 🌶 📴 🖽 - 🗀    |
| Folders in WinZip File X<br>[IBLC_ETHERNETIP (1).zip]<br>BLC_ETHERNETIP<br>TURCK-CATALOG<br>TURCK-EDS | TURCK_BLOCK_STATIOL<br>S_V19_FULL.L5K                                                                                 | N TURCK_BLOCK_STATIO TURCK_BLOCK                                              | CSTATIO TURCK_BLOCK_STATIO TU | RCK_BLOCK_STATIO |
| Selected 0 files, 0 bytes                                                                             |                                                                                                    | Total 77 files, 16,162                                                        | КВ                            | 🔵 🔘 📑            |

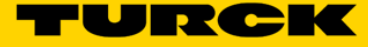

#### **Catalog File Distribution**

The catalog files are distributed as "L5K" files and they are named as follows:

| - | Documents library<br>L5K_v1.0.3.0       |          |                   | Arrange by: Folder   |
|---|-----------------------------------------|----------|-------------------|----------------------|
|   | Name                                    | Size     | Date modified     | Туре                 |
|   | TURCK_BLOCK_STATIONS_V19_FULL.L5K       | 3,567 KB | 5/11/2016 4:47 PM | RSLogix 5000 Import/ |
|   | TURCK_BLOCK_STATIONS_V19_LITE.L5K       | 3,554 KB | 5/11/2016 4:47 PM | RSLogix 5000 Import/ |
|   | TURCK_BLOCK_STATIONS_V24_FULL.L5K       | 3,565 KB | 5/11/2016 4:48 PM | RSLogix 5000 Import/ |
|   | TURCK_BLOCK_STATIONS_V24_LITE.L5K       | 2,057 KB | 5/11/2016 4:48 PM | RSLogix 5000 Import/ |
|   | TURCK_BLOCK_STATIONS_V24_LITE_BLCEN.L5K | 1,511 KB | 5/11/2016 4:48 PM | RSLogix 5000 Import/ |

The files are created for users that may have different versions of RSLogix5000 or Studio5000 programming software. For example RSLogix5000 Lite or Mini version operates only CompactLogix PLCs. If you have RSLogix5000 / Studio5000 full edition, you may use any catalog file.

|                   | RSLogix5000 Enterprise Edition (revision 19 and 20) |                                         |  |  |  |
|-------------------|-----------------------------------------------------|-----------------------------------------|--|--|--|
|                   | Professional, Full, Standard Editions               | Lite, Mini and Service Edition          |  |  |  |
| Catalog file name | TURCK_BLOCK_STATIONS_V19_FULL.L5K                   | TURCK_BLOCK_STATIONS_V19_LITE.L5K       |  |  |  |
|                   |                                                     |                                         |  |  |  |
|                   | Studio5000 / Logix Desig                            | gner (revisions 24 and above)           |  |  |  |
|                   | Professional, Full, Standard Editions               | Lite, Mini and Service Edition          |  |  |  |
| Catalog file name | TURCK_BLOCK_STATIONS_V24_FULL.L5K                   | TURCK_BLOCK_STATIONS_V24_LITE.L5K       |  |  |  |
|                   |                                                     | TURCK_BLOCK_STATIONS_V24_LITE_BLCEN.L5K |  |  |  |
|                   |                                                     |                                         |  |  |  |

The catalog file "TURCK\_BLOCK\_STATIONS\_V19\_LITE.ACD" will be used throughout this document. It is based on the following entries:

- 1768-L45 CompactLogix 5345 controller
- 1768-ENBT Ethernet bridges
- The BLOCK\_IO Ethernet bridge contains configurations of FEN20, TBEN-Lx, TBEN-Sx, FGEN, FXEN
- The BLCEN Ethernet bridge contains configurations of all BLCEN stations

L5K file are imported into project as follows: - Start new project and select "Open"

-

|      |                        | • • • • • • • • • • • • • • • • • • • |                                                     |
|------|------------------------|---------------------------------------|-----------------------------------------------------|
| 💕 F  | SLogix 5000            |                                       |                                                     |
| File | Edit View Search Logic | Communications Tools                  | Window Help                                         |
| 1    | <u>N</u> ew            | Ctrl+N                                |                                                     |
| 2    | <u>O</u> pen           | Ctrl+O                                |                                                     |
|      | <u>C</u> lose          |                                       | AFI                                                 |
|      | Save                   | Ctrl+S                                | Favorites & Safety & Alarms & Bit & Timer/Counter & |
|      | Save <u>A</u> s        |                                       |                                                     |
|      | Ne <u>w</u> Component  | •                                     |                                                     |

Go to location where you saved L5K files, highlight file to open and click "Open":

| 👸 Open/Import | Project          |                                    |                                   |                   | ×                 |  |
|---------------|------------------|------------------------------------|-----------------------------------|-------------------|-------------------|--|
| Look in:      | \rm L5K_v1.0.3.0 | •                                  | G 👂 📂                             | •                 |                   |  |
| (Ang          | Name             |                                    |                                   | Date modified     | Туре              |  |
| ~             | TURCK_BLOG       | CK_STATIONS_V19_FULL.L5K           |                                   | 5/11/2016 4:47 PM | RSLogix 5000 Imp  |  |
| Recent Places | TURCK_BLOG       | CK_STATIONS_V19_LITE.L5K           |                                   | 5/11/2016 4:47 PM | RSLogix 5000 Imp  |  |
|               | TURCK_BLOC       | CK_STATIONS_V24_FULL.L5K           | 5/11/2016 4:48 PM                 | RSLogix 5000 Imp  |                   |  |
|               | TURCK_BLOG       | CK_STATIONS_V24_LITE.L5K           |                                   | 5/11/2016 4:48 PM | RSLogix 5000 Imp  |  |
| Desktop       | TURCK_BLOG       | CK_STATIONS_V24_LITE_BLCEN.        | L5K                               | 5/11/2016 4:48 PM | RSLogix 5000 Imp  |  |
| <u> </u>      | JURCK_BLOG       | CK_STATIONS.ACD                    | 6/8/2016 1:17 PM                  | RSLogix 5000 Proj |                   |  |
|               | JURCK_BLOG       | CK_STATIONS_V19_FULL.ACD           |                                   | 6/8/2016 11:39 AM | RSLogix 5000 Proj |  |
| Libraries     | JURCK_BLOG       | CK_STATIONS_V19_LITE.ACD           |                                   | 6/8/2016 11:40 AM | RSLogix 5000 Proj |  |
|               | JURCK_BLOG       | CK_STATIONS_V24_FULL.ACD           |                                   | 6/8/2016 11:43 AM | RSLogix 5000 Proj |  |
|               | JURCK_BLOG       | CK_STATIONS_V24_LITE.ACD           | 6/8/2016 11:44 AM                 | RSLogix 5000 Proj |                   |  |
| Computer      | STURCK_BLOG      | CK_STATIONS_V24_LITE_BLCEN.        | ACD                               | 6/8/2016 11:44 AM | RSLogix 5000 Proj |  |
|               | •                |                                    | •                                 |                   |                   |  |
| Network       | File name:       | TURCK_BLOCK_STATIONS_V19           | TURCK_BLOCK_STATIONS_V19_LITE.L5K |                   |                   |  |
|               | Files of type:   | All RSLogix 5000 Files (*.ACD,*.L5 |                                   | ▼ Cancel          |                   |  |
|               |                  |                                    |                                   |                   | Help              |  |

- Click "Import" to save file into your location:

| NELWOIK |                |                                    |   |        |
|---------|----------------|------------------------------------|---|--------|
|         | •              | III                                |   | F      |
|         | File name:     | TURCK_BLOCK_STATIONS_V19_LITE.ACD  | • | Import |
|         | Files of type: | RSLogix 5000 Project Files (*.ACD) | • | Cancel |
|         |                |                                    |   | Help   |

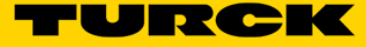

#### Catalog File Content

"TURCK\_BLOCK\_STATIONS\_V19\_LITE.ACD" catalog file or project contains configurations of the following Turck stations, preconfigured using generic device profile:

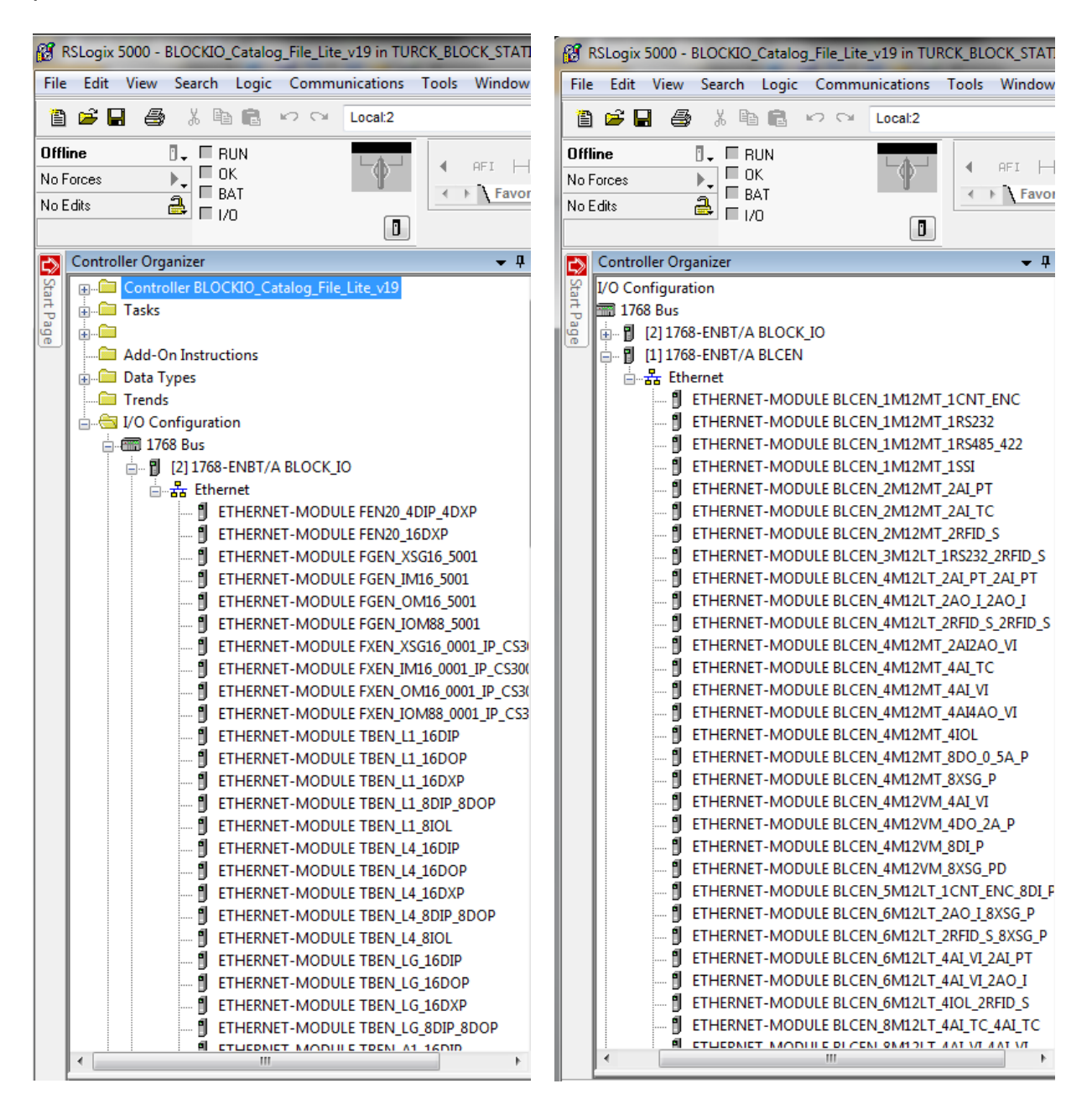

## **Configure BLCEN using Catalog File**

The first step is to configure BLCEN with the controller. Open both your online project and the catalog in separate windows. Expand the "1768-ENTB/A BLCEN" bridge in the catalog and drag the "BLCEN\_8M12LT\_4AI\_VI\_8XSG\_P" "device from the catalog into your project into Ethernet group.

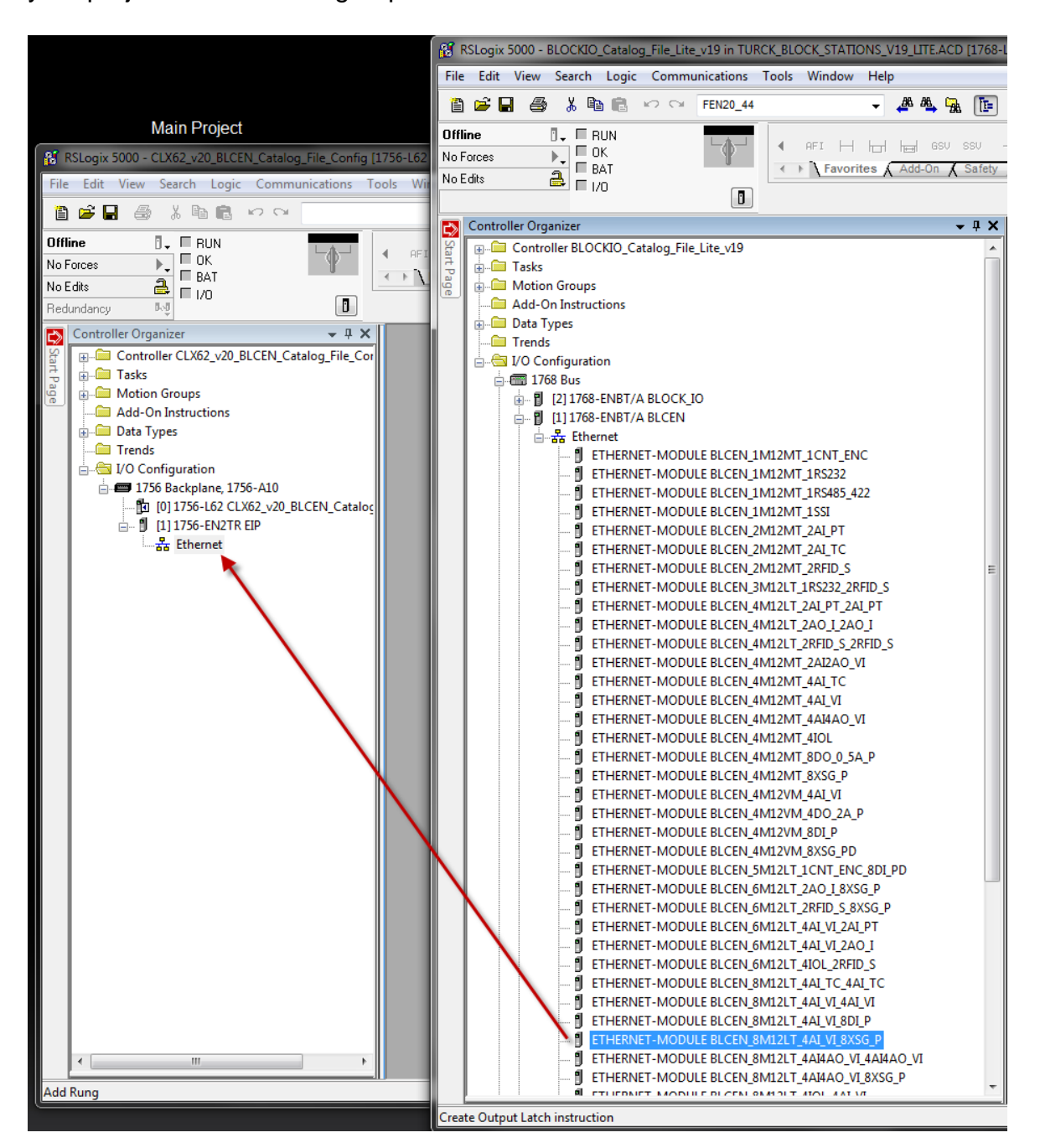

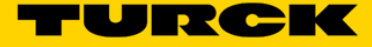

Highlight "ETHERNET-MODULE BLCEN\_...." in the Controller Organizer and open "Module Properties" page:

| 😰 RSLogix 5000 - CLX62_v20_BLCEN_Catalog_File_Config [1756-L62 20.11]*                                                                                                    |                                                                                                    |
|----------------------------------------------------------------------------------------------------|----------------------------------------------------------------------------------------------------|
| File Edit View Search Logic Communications Tools Window Help                                                                                                    | elp                                                                                                    |
|                                                                                                    | 🏄 🍇 🙀 🌆 🕼 🕼 🤨 🔍 🧱 Path: <none></none>                                                                                                    |
| Offline BUN<br>No Forces BAT<br>No Edits BAT<br>Redundancy Bog                                                                                                    | d h⊟d GSU SSU d ⊢ d/t- d )- dU)- dL)-                                                                                                    |
| Controller Organizer - 4 X                                                                                                    | Module Properties Report: EIP (ETHERNET-MODULE 1.1)                                                                                                    |
| Image: Second Control of Control of | General Connection Module Info         Type:       ETHERNET-MODULE Generic Ethernet Module         Vendor:       Allen-Bradley         Parent:       EIP         Name:       BLCEN_8M12LT_4AI_VI_8XSG_P         Description: |

The device is renamed as "BLCEN\_X" and assigned an IP address of 192.168.1.36.

| Module Properties Report: EIP (ETHERNET-MODULE 1.1)                    |                                             |                                   |           |            |            |  |  |  |  |
|------------------------------------------------------------------------|---------------------------------------------|-----------------------------------|-----------|------------|------------|--|--|--|--|
| General Conr                                                           | nection Module Info                         |                                   |           |            |            |  |  |  |  |
| Type: ETHERNET-MODULE Generic Ethernet Module<br>Vendor: Allen-Bradley |                                             |                                   |           |            |            |  |  |  |  |
| Parent:<br>Name:                                                       | EIP<br>BLCEN_X                              | Connection Parameters<br>Assembly |           |            |            |  |  |  |  |
| Description:                                                           | BLCEN_8M12LT_4AI_VI_8XSG<br>P<br>FW 3.3.2.0 | Input:                            | Instance: | Size:<br>8 | 🚔 (16-bit) |  |  |  |  |
| Comm Format:                                                           | Data - INT                                  | Output:<br>Configuration:         | 104       | 68         | 📄 (16-bit) |  |  |  |  |
| <ul> <li>Address / H</li> <li>IP Addre</li> </ul>                      | ss: 192 . 168 . 1 . 36                      | Status Input:                     |           |            | -          |  |  |  |  |
| 🔘 Host Na                                                              | me: a255                                    | Status Output:                    |           |            |            |  |  |  |  |
| Status: Offline OK Cancel Apply Help                                   |                                             |                                   |           |            |            |  |  |  |  |

Click Apply and OK to complete device configuration.

#### **BLCEN Configuration Tag**

Once the device is configured following tags are created:

| ſ | Controller Tags - CLX62_v20_BLCEN_Catalog_File_Config(controller)                                  |                |       |           |             |   |  |  |
|---|----------------------------------------------------------------------------------------------------|----------------|-------|-----------|-------------|---|--|--|
| l | Scope: 🛱 CLX62_v20_BLC 👻 Show: ALARM, ALARM_ANALOG, ALARM_DIGITAL, AUX_VALVE 👻 🏹 Enter Name Filter |                |       |           |             |   |  |  |
| L | Name                                                                                               | □ <u>□</u> □ △ | Style | Data Type | Description | * |  |  |
| L | ELCEN_X:C                                                                                          |                |       | AB:ETHE   |             |   |  |  |
| L | ⊞-BLCEN_X:I                                                                                        |                |       | AB:ETHE   |             |   |  |  |
| L | BLCEN_X:0                                                                                          |                |       | AB:ETHE   |             |   |  |  |
| L | <i>🔉</i>                                                                                           |                |       |           |             |   |  |  |
| L |                                                                                                    |                |       |           |             |   |  |  |

The configuration tag BLCEN\_X:C provides access to parameters used for IO module configuration, e.g. measurement range description shows:

"Slot 1 - Analog In 0 - Measurement range (ENUM bit0): 0=0...10 V/0...20 mA, 1=-10...10 V/4...20 mA" where:

1: -10...10 V/4...20 mA range

0: 0...10 V/0...20 mA range

| 👪 F     | SLog  | ix 5000 - CLX62_v20_BLCEN_Catalo | g_File_Co | nfig [1756-L6 | 2 20.11]    |                 |                                                                                        |           |
|---------|-------|----------------------------------|-----------|---------------|-------------|-----------------|----------------------------------------------------------------------------------------|-----------|
| File    | Edi   | it View Search Logic Comm        | unication | s Tools W     | /indow H    | lelp            |                                                                                        |           |
| 1       | È     | 🖬 🖨 % 🖻 🖻 🗠 🗠                    |           |               |             | - 🚜 🕰 🧏         | 📭 🕼 😰 ④ 〇                                                                              |           |
| Offi    | ne    | 🛛 🗸 🔲 RUN                        |           |               |             |                 |                                                                                        |           |
| No F    | orces | ▶_ □ ок                          | -0-       | * <b>●</b> AF |             | IT HER GSV SS   | 30 + F + 7F - (_) (U) (L)-                                                             |           |
| NoE     | dits  | BAT                              |           | - F           | Favorites   | s 🖌 Add-On 👗 S  | afety 🔏 Alarms 🔏 Bit 🔏 Timer/Counter 🔏 Input/Output 🔏 Compare 🔏 Compute/Math 🔏 Move/   | Logical 🖌 |
| Bed     | undan |                                  |           |               |             |                 |                                                                                        |           |
|         |       |                                  |           |               |             |                 |                                                                                        |           |
|         | Ø     | Controller Tags - CLX62_v20_BLCE | N_Catalog | _File_Config( | controller) |                 |                                                                                        |           |
| tart Pa | S     | cope: 🛅 CLX62_v20_BLC 👻 Show     | N: ALARM  | , ALARM_ANA   | LOG, ALAF   | M_DIGITAL, AUX_ | VALVE_CONTROL, AXI 👻 🔽 Enter Name Filter                                               | •         |
| ge      |       | Name 🗔 🛆                         | Value 🗲   | Alias For     | Style       | Data Type       | Description                                                                            |           |
|         |       | -BLCEN_X:C.Data                  | {}        |               | Hex         | SINT[400]       |                                                                                        |           |
|         |       | + BLCEN_X:C.Data[0]              | 16#00     |               | Hex         | SINT            | Reserved                                                                               | - III 7   |
|         |       | + BLCEN_X:C.Data[1]              | 16#00     |               | Hex         | SINT            | Reserved                                                                               | - er      |
|         |       | + BLCEN_X:C.Data[2]              | 16#00     |               | Hex         | SINT            | Reserved                                                                               | es        |
|         |       | + BLCEN_X:C.Data[3]              | 16#00     |               | Hex         | SINT            | Reserved                                                                               |           |
|         |       | + BLCEN_X:C.Data[4]              | 16#00     |               | Hex         | SINT            | Reserved                                                                               | -         |
|         |       | + BLCEN_X:C.Data[5]              | 16#00     |               | Hex         | SINT            | Reserved                                                                               | -         |
|         |       | +-BLCEN_X:C.Data[6]              | 16#00     |               | Hex         | SINT            | Reserved                                                                               | -         |
|         |       | + BLCEN_X:C.Data[7]              | 16#00     |               | Hex         | SINT            | Reserved                                                                               | -         |
|         |       | +-BLCEN_X:C.Data[8]              | 16#00     |               | Hex         | SINT            | Reserved                                                                               | -         |
|         |       | + BLCEN_X:C.Data[9]              | 16#00     |               | Hex         | SINT            | Quick Connect, Eth Custom Setup                                                        | -         |
|         |       | BLCEN_X:C.Data[10]               | 16#00     |               | Hex         | SINT            | Slot 1 - Analog In 0 - Measurement range                                               | -         |
|         |       | BLCEN_X:C.Data[10].0             | 0         |               | Decimal     | BOOL            | Slot 1 - Analog In 0 - Measurement range (ENUM bit0): 0=010 V/020 mA, 1=-1010 V/420 mA | Ē         |
|         |       | BLCEN_X:C.Data[10].1             | 0         |               | Decimal     | BOOL            | Reserved                                                                               | -         |
|         |       | BLCEN_X:C.Data[10].2             | 0         |               | Decimal     | BOOL            | Reserved                                                                               | -         |
|         |       | BLCEN_X:C.Data[10].3             | 0         |               | Decimal     | BOOL            | Reserved                                                                               | -         |
|         |       | BLCEN_X:C.Data[10].4             | 0         |               | Decimal     | BOOL            | Reserved                                                                               | -         |
|         |       | BLCEN_X:C.Data[10].5             | 0         |               | Decimal     | BOOL            | Reserved                                                                               | -         |
|         |       | BLCEN_X:C.Data[10].6             | 0         |               | Decimal     | BOOL            | Reserved                                                                               | -         |
|         |       | BLCEN_X:C.Data[10].7             | 0         |               | Decimal     | BOOL            | Reserved                                                                               | -         |
|         |       |                                  | 16#00     |               | Hex         | SINT            | Slot 1 - Analog In 1 - Measurement range                                               | -         |
|         |       | ■ BLCEN_X:C.Data[12]             | 16#00     |               | Hex         | SINT            | Slot 1 - Analog In 2 - Measurement range                                               | -         |
|         |       | ■ BLCEN_X:C.Data[13]             | 16#00     |               | Hex         | SINT            | Slot 1 - Analog In 3 - Measurement range                                               | -         |
|         |       | ■ BLCEN_X:C.Data[14]             | 16#00     |               | Hex         | SINT            | Slot 1 - Analog In 0 - Data format                                                     | -         |
|         |       | BLCEN_X:C.Data[15]               | 16#00     |               | Hex         | SINT            | Slot 1 - Analog In 1 - Data format                                                     | -         |
|         |       | BLCEN_X:C.Data[16]               | 16#00     |               | Hex         | SINT            | Slot 1 - Analog In 2 - Data format                                                     | -         |
|         |       | BLCEN_X:C.Data[17]               | 16#00     |               | Hex         | SINT            | Slot 1 - Analog In 3 - Data format                                                     | -         |
|         |       | + BLCEN_X:C.Data[18]             | 16#00     |               | Hex         | SINT            | Slot 1 - Analog In 0 - Deactivate diagnostics                                          | -         |
|         |       | + BLCEN_X:C.Data[19]             | 16#00     |               | Hex         | SINT            | Slot 1 - Analog In 1 - Deactivate diagnostics                                          | -         |
|         |       | + BLCEN_X:C.D ata[20]            | 16#00     |               | Hex         | SINT            | Slot 1 - Analog In 2 - Deactivate diagnostics                                          | -         |
|         |       | + BLCEN_X:C.Data[21]             | 16#00     |               | Hex         | SINT            | Slot 1 - Analog In 3 - Deactivate diagnostics                                          | -         |
|         |       | + BLCEN_X:C.Data[22]             | 16#00     |               | Hex         | SINT            | Slot 1 - Analog In 0 - Deactivate channel                                              |           |
|         |       | Monitor Tags / Edit Tags /       |           |               |             |                 | ( III )                                                                                |           |

**Note**: Use the configuration tag to configure IO modules. The configuration is downloaded to the device from the controller each time communication with the device is established.

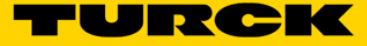

## **BLCEN Input / Output Tags**

#### Input tag provides multiple entries, like measurements:

| Ø | Controller Tags - CLX62_v20_BLCEN_Catalog_File_Config(controller)                                                 |         |         |             |                                                          |     |  |  |  |
|---|----------------------------------------------------------------------------------------------------|---------|---------|-------------|----------------------------------------------------------|-----|--|--|--|
| s | Scope: 10 CLX62_v20_BLC V Show: ALARM, ALARM_ANALOG, ALARM_DIGITAL, AUX_VALVE_CONTROL, AXI V 🔽 Enter Name Filter. |         |         |             |                                                          |     |  |  |  |
|   | Name 🔚 🛆                                                                                                    | Value 🗲 | Style   | Data Type   | Description                                              | -   |  |  |  |
|   | BLCEN_X:C                                                                                                    | {}      |         | AB:ETHERNET |                                                          |     |  |  |  |
|   | -BLCEN_X:I                                                                                                    | {}      |         | AB:ETHERNET |                                                          |     |  |  |  |
|   | - BLCEN_X:I.Data                                                                                                  | {}      | Decimal | INT[8]      |                                                          |     |  |  |  |
|   | BLCEN_X:I.Data[0]                                                                                                 | 0       | Decimal | INT         | Slot 1 - Analog In 0 - Input value                       |     |  |  |  |
|   | BLCEN_X:I.Data[1]                                                                                                 | 0       | Decimal | INT         | Slot 1 - Analog In 1 - Input value                       |     |  |  |  |
|   | BLCEN_X:I.Data[2]                                                                                                 | 0       | Decimal | INT         | Slot 1 - Analog In 2 - Input value                       |     |  |  |  |
|   | ELCEN_X:I.Data[3]                                                                                                 | 0       | Decimal | INT         | Slot 1 - Analog In 3 - Input value                       |     |  |  |  |
|   | ■ BLCEN_X:I.Data[4]                                                                                               | 0       | Decimal | INT         | Slot 2 - Input value                                     |     |  |  |  |
|   | BLCEN_X:I.Data[5]                                                                                                 | 0       | Decimal | INT         | Scheduled diagnostic header data                         |     |  |  |  |
|   | BLCEN_X:I.Data[6]                                                                                                 | 0       | Decimal | INT         | Refer to datasheet for module's specific diagnostic data |     |  |  |  |
|   | BLCEN_X:I.Data[7]                                                                                                 | 0       | Decimal | INT         | Refer to datasheet for module's specific diagnostic data |     |  |  |  |
| L | ∃-BLCEN_X:0                                                                                                    | {}      |         | AB:ETHERNET |                                                          | -11 |  |  |  |

## Diagnostics:

|   | BLCEN_X:I.Data[5]    | 0  | Decimal | INT         | Scheduled diagnostic header data                                     |   |
|---|----------------------|----|---------|-------------|----------------------------------------------------------------------|---|
|   | BLCEN_X:I.Data[5].0  | 0  | Decimal | BOOL        | Slot number (INT bit0)                                               |   |
|   | BLCEN_X:I.Data[5].1  | 0  | Decimal | BOOL        | Slot number (INT bit1)                                               | - |
|   | BLCEN_X:I.Data[5].2  | 0  | Decimal | BOOL        | Slot number (INT bit2)                                               |   |
| L | BLCEN_X:I.Data[5].3  | 0  | Decimal | BOOL        | Slot number (INT bit3)                                               |   |
| E | BLCEN_X:I.Data[5].4  | 0  | Decimal | BOOL        | Slot number (INT bit4)                                               |   |
| L | BLCEN_X:I.Data[5].5  | 0  | Decimal | BOOL        | Slot number (INT bit5)                                               |   |
| E | BLCEN_X:I.Data[5].6  | 0  | Decimal | BOOL        | Slot number (INT bit6)                                               | Ξ |
| L | BLCEN_X:I.Data[5].7  | 0  | Decimal | BOOL        | Slot number (INT bit7)                                               |   |
| E | BLCEN_X:I.Data[5].8  | 0  | Decimal | BOOL        | Reserved                                                             |   |
| L | BLCEN_X:I.Data[5].9  | 0  | Decimal | BOOL        | Reserved                                                             |   |
| E | BLCEN_X:I.Data[5].10 | 0  | Decimal | BOOL        | Reserved                                                             |   |
| L | BLCEN_X:I.Data[5].11 | 0  | Decimal | BOOL        | Reserved                                                             |   |
| L | BLCEN_X:I.Data[5].12 | 0  | Decimal | BOOL        | Module present but field supply is missing: 0=no, 1=yes: 0=no, 1=yes |   |
| L | BLCEN_X:I.Data[5].13 | 0  | Decimal | BOOL        | Diagnostic active: 0=no, 1=yes: 0=no, 1=yes                          |   |
| L | BLCEN_X:I.Data[5].14 | 0  | Decimal | BOOL        | Wrong module: 0=no, 1=yes: 0=no, 1=yes                               |   |
| L | BLCEN_X:I.Data[5].15 | 0  | Decimal | BOOL        | Empty slot: 0=no, 1=yes: 0=no, 1=yes                                 |   |
| E | ■ BLCEN_X:I.Data[6]  | 0  | Decimal | INT         | Refer to datasheet for module's specific diagnostic data             |   |
| Ľ | BLCEN_X:I.Data[7]    | 0  | Decimal | INT         | Refer to datasheet for module's specific diagnostic data             |   |
|   | E-BLCEN_X:0          | {} |         | AB:ETHERNET |                                                                      |   |

#### Output tag:

| Ø | Controller Tags - CLX62_v20_BLCEN_Catalog_File_Config(controller) |          |           |                 |                                                       |          |  |
|---|-------------------------------------------------------------------|----------|-----------|-----------------|-------------------------------------------------------|----------|--|
| S | cope: 🛐 CLX62_v20_BL( 👻 Show                                      | w: ALARM | , ALARM_A | NALOG, ALARM_DI | GITAL, AUX_VALVE_CONTROL, AXI 👻 🔽 Enter Name Filter   | •        |  |
|   | Name 💷 🛆                                                          | Value 🗲  | Style     | Data Type       | Description                                           | <u>^</u> |  |
|   | H-BLCEN_X:C                                                       | {}       |           | AB:ETHERNET     |                                                       | -        |  |
|   | BLCEN_X:I                                                         | {}       |           | AB:ETHERNET     |                                                       | Тор      |  |
|   | BLCEN_X:0                                                         | {}       |           | AB:ETHERNET     |                                                       | erti     |  |
|   | BLCEN_X:0.Data                                                    | {}       | Decimal   | INT[1]          |                                                       | es<br>B  |  |
|   | BLCEN_X:0.Data[0]                                                 | 0        | Decimal   | INT             | Slot 2 - Output value                                 |          |  |
|   | -BLCEN_X:0.Data[0].0                                              | 0        | Decimal   | BOOL            | Slot 2 - Digital In/Out 0 - Output value: 0=off, 1=on |          |  |
|   | -BLCEN_X:0.Data[0].1                                              | 0        | Decimal   | BOOL            | Slot 2 - Digital In/Out 1 - Output value: 0=off, 1=on |          |  |
|   | -BLCEN_X:0.Data[0].2                                              | 0        | Decimal   | BOOL            | Slot 2 - Digital In/Out 2 - Output value: 0=off, 1=on |          |  |
|   | -BLCEN_X:0.Data[0].3                                              | 0        | Decimal   | BOOL            | Slot 2 - Digital In/Out 3 - Output value: 0=off, 1=on |          |  |
|   | -BLCEN_X:0.Data[0].4                                              | 0        | Decimal   | BOOL            | Slot 2 - Digital In/Out 4 - Output value: 0=off, 1=on |          |  |
|   | -BLCEN_X:0.Data[0].5                                              | 0        | Decimal   | BOOL            | Slot 2 - Digital In/Out 5 - Output value: 0=off, 1=on |          |  |
|   | -BLCEN_X:0.Data[0].6                                              | 0        | Decimal   | BOOL            | Slot 2 - Digital In/Out 6 - Output value: 0=off, 1=on |          |  |
|   | -BLCEN_X:0.Data[0].7                                              | 0        | Decimal   | BOOL            | Slot 2 - Digital In/Out 7 - Output value: 0=off, 1=on |          |  |
|   | -BLCEN_X:0.Data[0].8                                              | 0        | Decimal   | BOOL            | Reserved                                              |          |  |
|   | -BLCEN_X:0.Data[0].9                                              | 0        | Decimal   | BOOL            | Reserved                                              |          |  |
|   | -BLCEN X:0 Data[0]10                                              | n        | Decimal   | BUUI            | Reserved                                              | =        |  |

It is important to emphasize that parameterization of the device IO ports has to be done using the configuration tag of your main project. DO NOT use web server or PACTware to do IO parameterization, because it will be overwritten during project download to the PLC, or after power-up of the station.

The device Web server and/or PACTware may be used:

- To read current IO setup when device is connected to a PLC
- To read and write parameters during IO test when device is not connected to a PLC

#### **Read Parameters - Web Server**

To read IOL parameters, open the main page and expand parameters entries:

| ← → <sup>™</sup> http://192.168.1.36/I00                                                                                                    | D - C 「Slot 1 - 4AI-V/I > Parameters ×                                                                                                    |                                                                                                    |
|----------------------------------------------------------------------------------------------------|----------------------------------------------------------------------------------------------------|----------------------------------------------------------------------------------------------------|
| File Edit View Favorites Tool<br>🚖 🔁 Suggested Sites 🕶 🌄 TURCH                                                                                                    | s Help<br>K USA - Capacitive P 🎽 🏠 🔻 🔝 👻 🖃                                                                                                    | 🖶 💌 Page 🕶 Safety 🕶 Tools 💌 🔞 💌                                                                                                    |
| BLCEN-8M12LT-4AI-VI-8XSG<br>Embedded Website of BLCEN Block                                                                                                    | - <b>P</b><br>I/O Module                                                                                                    | TURCK                                                                                                    |
|                                                                                                    | Password                                                                                                    | [Login] Industrial<br>Automation                                                                                                    |
| Slot 1 - 4AI-V/I > Parameters >                                                                                                    | •                                                                                                    |                                                                                                    |
| Gateway Information  I Gateway Diagnostics  Event Log                                                                                                    | Slot 1 - Parameters                                                                                                    |                                                                                                    |
| Event Log<br>Ethernet Statistics<br>EtherNet/IP <sup>™</sup> Memory Map<br>Modbus TCP Memory Map<br>Links<br>Slot 1 - 4AI-V/I<br>Parameters<br>Inputs<br>Slot 2 - 8XSG-P | Analog In 0 - Measurement range<br>Analog In 0 - Data format<br>Analog In 0 - Deactivate diagnostics<br>Analog In 0 - Deactivate channel<br>Analog In 0 - Operation mode<br>Analog In 0 - Data representation<br>Analog In 1 - Measurement range<br>Analog In 1 - Data format<br>Analog In 1 - Deactivate diagnostics<br>Analog In 1 - Deactivate channel<br>Analog In 1 - Operation mode<br>Analog In 1 - Operation mode<br>Analog In 1 - Data representation<br>Analog In 2 - Measurement range<br>Analog In 2 - Data format | 010 V/020 mA<br>15 bit + sign<br>no<br>no<br>voltage<br>standard<br>010 V/020 mA<br>15 bit + sign<br>no<br>voltage<br>standard<br>010 V/020 mA<br>15 bit + sign<br>no |

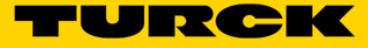

#### Write Parameters - Web Server

Log-in as administrator by entering "password":

| C→ → http://192.168.1.36/1001 Q + C → Slot 1.                            | - AAI-V/I > Parameters   |                          |
|--------------------------------------------------------------------------|--------------------------|--------------------------|
| File Edit View Favorites Tools Help                                      |                          |                          |
| 👍 🔁 Suggested Sites 🔻 🌄 TURCK USA - Capacitive P                         | » 🏠 🔻 🗟 🔻 🖃 🖶 Page 🕶 Saf | fety 🔻 Tools 👻 🔞 👻       |
| BLCEN-8M12LT-4AI-VI-8XSG-P<br>Embedded Website of BLCEN Block I/O Module |                          | TURCK                    |
|                                                                          | •••••• * [Login]         | Industrial<br>Automation |
| Slot 1 - 4AI-V/I > Parameters >                                          |                          |                          |
| Gateway Information                                                      |                          |                          |

Select IO channel to configure, Analog In 0, and select operation mode: voltage or current.

| ← → <sup>™</sup> http://192.168.1.36/1007                                                                                            | コクマ C T Slot 1 - 4AI-V/I > Parameters ×                                                                  | <u>+</u> ★ ☆                      |  |  |  |
|----------------------------------------------------------------------------------------------------|----------------------------------------------------------------------------------------------------|-----------------------------------|--|--|--|
| File Edit View Favorites Tools Help<br>👍 🔽 Suggested Sites 🕶 🌄 TURCK USA - Capacitive P 👋 🏠 💌 🔊 🐨 🖃 🖶 💌 Page 🕶 Safety 🕶 Tools 🕶 🔞 💌  |                                                                                                    |                                   |  |  |  |
| BLCEN-8M12LT-4AI-VI-8XSG-<br>Embedded Website of BLCEN Block                                                                         | - <b>P</b><br>I/O Module                                                                                 |                                   |  |  |  |
| admin@192.168.1.48 [Logout] Automation                                                                                               |                                                                                                    |                                   |  |  |  |
| Gateway Information<br>I Gateway Diagnostics<br>Event Log<br>Ethernet Statistics<br>EtherNet/IP™ Memory Map<br>Modbus TCP Memory Map | Slot 1 - Parameters                                                                                      |                                   |  |  |  |
|                                                                                                    | Analog In 0 - Measurement range<br>Analog In 0 - Data format                                             | 010 V/020 mA V<br>15 bit + sign V |  |  |  |
| Links<br>Gateway Configuration<br>Network Configuration                                                                              | Analog In 0 - Deactivate diagnostics<br>Analog In 0 - Deactivate channel<br>Analog In 0 - Operation mode | no V<br>no V                      |  |  |  |
| Change Admin Password<br>Slot 1 - 4AI-V/I<br>Parameters                                                                              | Analog In 0 - Data representation                                                                        |                                   |  |  |  |
| Inputs<br>Slot 2 - 8XSG-P                                                                                                    | Analog In 1 - Data format<br>Analog In 1 - Deactivate diagnostics                                        | 15 bit + sign                     |  |  |  |
| Submit setting at the end.                                                                                                    | Analog In 1 - Deactivate channel                                                                         |                                   |  |  |  |
|                                                                                                    | Submit Reset                                                                                             |                                   |  |  |  |
| For comments or questions, please email TURCK Support<br>URL http://www.turck.com * Revision v2.1.14.0                               |                                                                                                    |                                   |  |  |  |

Restore parameter(s) setup to the factory defaults, press "Reset to Factory Defaults":

| → <sup>™</sup> http://192.168.1.36/devi                                                      | Q → C T Gateway Configuration X                                            |                                        |  |  |  |
|----------------------------------------------------------------------------------------------|----------------------------------------------------------------------------|----------------------------------------|--|--|--|
| File Edit View Favorites Tools                                                               | Help                                                                       |                                        |  |  |  |
| 👍 🦲 Suggested Sites 🔻 🖵 TURCK USA - Capacitive P 👋 🦓 💌 🛐 👻 🖃 🖛 🖛 Page 💌 Safety 💌 Tools 💌 🔞 💌 |                                                                            |                                        |  |  |  |
| BLCEN-8M12LT-4AI-VI-8XSG-P                                                                   |                                                                            |                                        |  |  |  |
| Embedded Website of BLCEN Block I/O Module                                                   |                                                                            |                                        |  |  |  |
|                                                                                              | admin@192.10                                                               | 68.1.48 [Logout] Industrial Automation |  |  |  |
| Gateway Configuration >                                                                      |                                                                            |                                        |  |  |  |
| Gateway Information<br>! Gateway Diagnostics                                                 | Protocols                                                                  |                                        |  |  |  |
| Ethernet Statistics                                                                          | Deactivate EtherNet/IP™                                                    |                                        |  |  |  |
| EtherNet/IP™ Memory Map                                                                      | Deactivate Modbus TCP                                                      |                                        |  |  |  |
| Modbus TCP Memory Map<br>Links                                                               | Deactivate PROFINET                                                        |                                        |  |  |  |
| Gateway Configuration<br>Network Configuration<br>Change Admin Password                      | Deactivate Web Server                                                      |                                        |  |  |  |
|                                                                                              | EtherNet/IP™ Configuration                                                 |                                        |  |  |  |
| Slot 1 - 4AI-V/I<br>Parameters                                                               | Activate GW Control Word                                                   |                                        |  |  |  |
|                                                                                              | Activate GW Status Word                                                    |                                        |  |  |  |
| Slot 2 - 8XSG-P                                                                              | Activate Scheduled Diagnostics                                             | $\checkmark$                           |  |  |  |
|                                                                                              | Activate Summarized Diagnostics                                            |                                        |  |  |  |
|                                                                                              | Activate Quick Connect                                                     |                                        |  |  |  |
|                                                                                              | PROFINET Configuration                                                     |                                        |  |  |  |
|                                                                                              | PROFINET Station Name                                                      |                                        |  |  |  |
|                                                                                              | Modbus Configuration                                                       |                                        |  |  |  |
|                                                                                              | NOTE: To disable the watchdog time<br>milisecond (ms).                     | r, enter 0. Also, the value is in      |  |  |  |
|                                                                                              | Watchdog Timer                                                             | 0                                      |  |  |  |
|                                                                                              | NOTE: To disable connection timeout, enter 0. Also, the value is in second |                                        |  |  |  |
|                                                                                              | Connection Timeout                                                         | 0                                      |  |  |  |
|                                                                                              | Submit Reset                                                               |                                        |  |  |  |
|                                                                                              | RebootReset to Factory DefaultsErase ARGEE Program                         |                                        |  |  |  |
| For comments or questions, please email TURCK Support                                        |                                                                            |                                        |  |  |  |
|                                                                                              | UKL http://www.turck.com * Revision V2.:                                   | 1.14.0                                 |  |  |  |

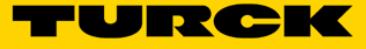

Factory default parameterization:

| http://192.168.1.36/1001 D                   | ✓ C Slot 1 - 4AI-V/I > Parameters ×                                                           | <u>+</u> ★ ☆                     |
|----------------------------------------------|-----------------------------------------------------------------------------------------------|----------------------------------|
| File Edit View Favorites Tools H             | Help                                                                                          |                                  |
| 👍 🔁 Suggested Sites 👻 🌄 TURCK USA            | A - Capacitive P 👋 🏠 👻 🔝 👻 🖃                                                                  | 🖶 🔻 Page 🕶 Safety 🕶 Tools 👻 🕢 🖛  |
| LCEN-8M12LT-4AI-VI-8XSG-P                    |                                                                                               |                                  |
| mbedded Website of BLCEN Block I/O           | Module                                                                                        |                                  |
|                                              | Password                                                                                      | [Login] Industrial<br>Automation |
| lot 1 - 4AI-V/I > Parameters >               |                                                                                               |                                  |
| Sateway Diagnostics                          | Slot 1 - Parameters                                                                           |                                  |
| vent Log                                     | Appleg Ip 0 Measurement range                                                                 | 0 10 1/0 20 mA                   |
| thernet Statistics<br>therNet/IP™ Memory Man | Analog In 0 - Measurement range                                                               | 15 bit : size                    |
| Iodbus TCP Memory Map                        | Analog In 0 - Data Iormat                                                                     | 15 bit + sign                    |
| inks                                         | Analog In 0 - Deactivate diagnostics                                                          | no                               |
| lot 1 - 4AI-V/I                              | Analog In 0 - Deactivate channel                                                              | no                               |
| Parameters<br>Inputs                         | Analog In 0 - Operation mode                                                                  | voltage                          |
| ilot 2 - 8XSG-P                              | Analog In 0 - Data representation                                                             | standard                         |
| Parameters                                   | Analog In 1 - Measurement range                                                               | 010 V/020 mA                     |
| Outputs                                      | Analog In 1 - Data format                                                                     | 15 bit + sign                    |
|                                              | Analog In 1 - Deactivate diagnostics                                                          | no                               |
|                                              | Analog In 1 - Deactivate channel                                                              | no                               |
|                                              | Analog In 1 - Operation mode                                                                  | voltage                          |
|                                              | Analog In 1 - Data representation                                                             | standard                         |
|                                              | Analog In 2 - Measurement range                                                               | 010 V/020 mA                     |
|                                              | Analog In 2 - Data format                                                                     | 15 bit + sign                    |
|                                              | Analog In 2 - Deactivate diagnostics                                                          | no                               |
|                                              | Analog In 2 - Deactivate channel                                                              | no                               |
|                                              | Analog In 2 - Operation mode                                                                  | voltage                          |
|                                              | Analog In 2 - Data representation                                                             | standard                         |
|                                              | Analog In 3 - Measurement range                                                               | 010 V/020 mA                     |
|                                              | Analog In 3 - Data format                                                                     | 15 bit + sign                    |
|                                              | Analog In 3 - Deactivate diagnostics                                                          | no                               |
|                                              | Analog In 3 - Deactivate channel                                                              | no                               |
|                                              | Analog In 3 - Operation mode                                                                  | voltage                          |
|                                              | Analog In 3 - Data representation                                                             | standard                         |
|                                              |                                                                                               | standard                         |
|                                              | 11 miles                                                                                      |                                  |
| For                                          | comments or questions, please email TURCK Supp<br>JRL http://www.turck.com * Revision v2.1.14 | וויד<br>ג.ס                      |